## Manual - Guía de uso

## **SIGIA SAE ESU**

https://sae-esu.sineace.gob.pe/

## Cuenta del Comité de Calidad – Acceso con el CUI

https://sae-esu.sineace.gob.pe/

#### Acceso al SAE – ESU

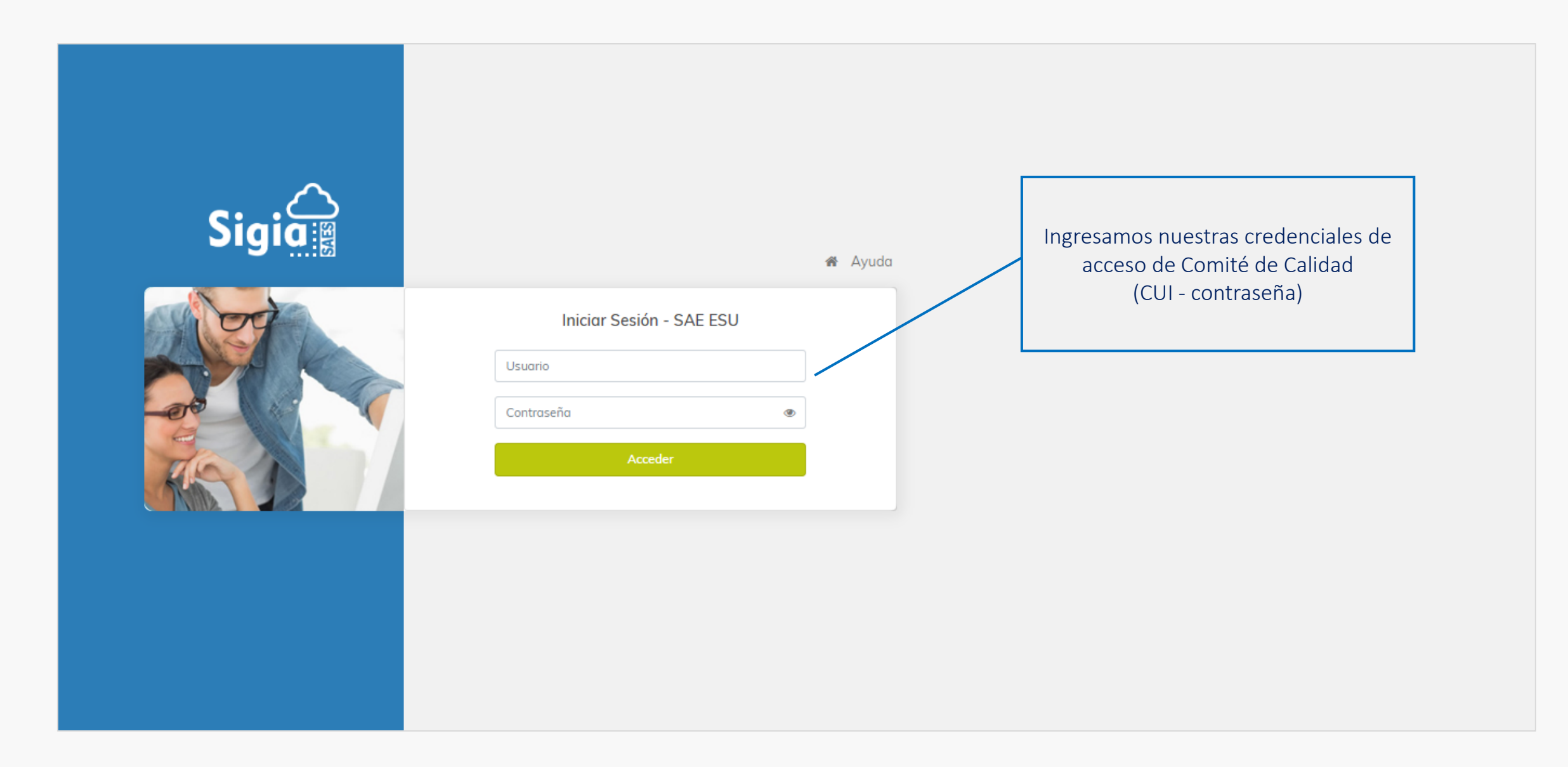

#### Vista principal de la cuenta del Comité de Calidad

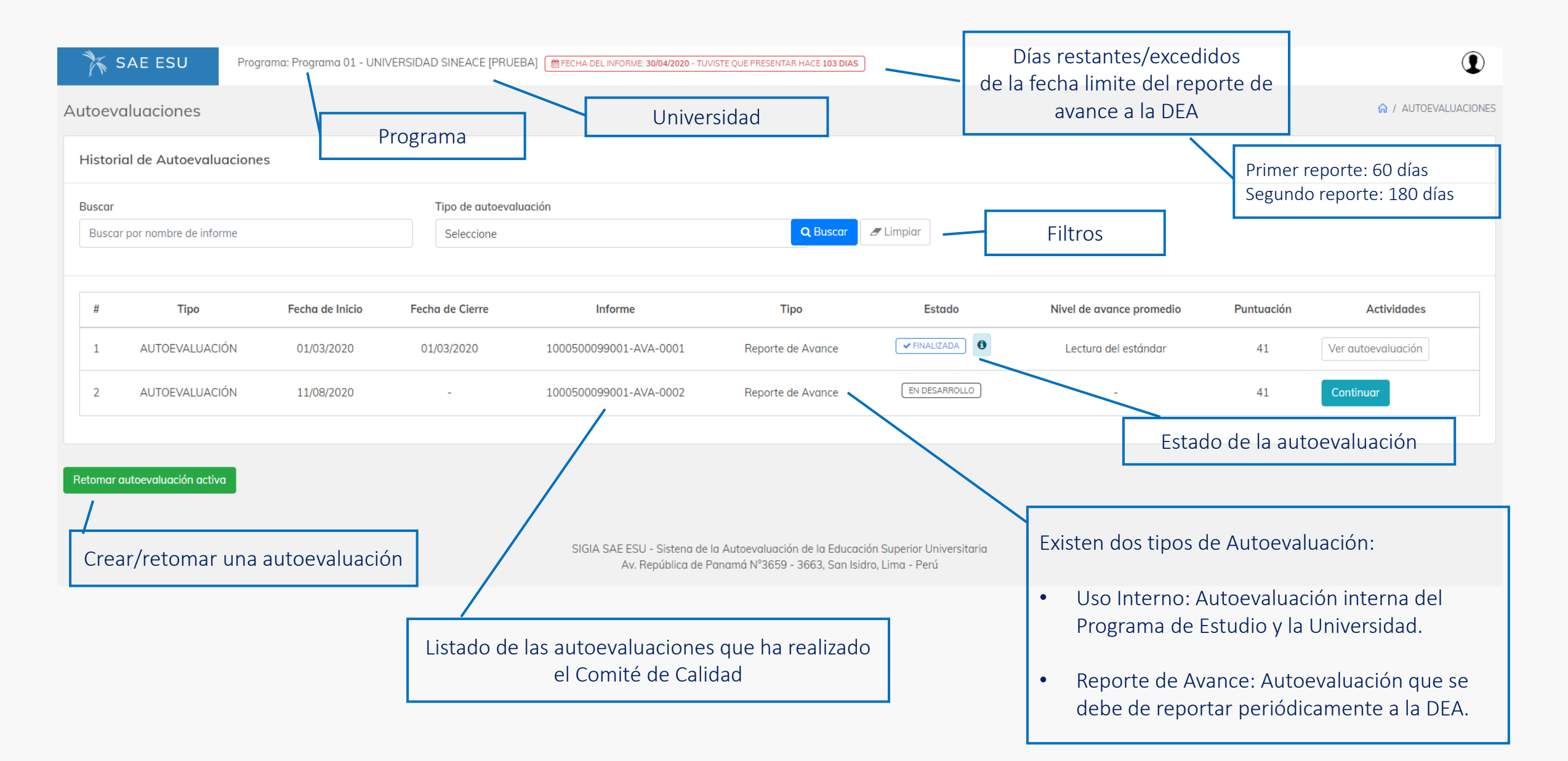

#### Nueva autoevaluación

| 🏋 SAE ESU            | Programa: Programa 01 - UNIVERSIDAD SINEACE [PRUEBA] | EFECHA DEL INFORME: 30/04/2020 - TUVISTE QUE PRESENTAR HACE 103 DIAS                                                                                                    |                                  |                           | ٢                        |
|----------------------|------------------------------------------------------|----------------------------------------------------------------------------------------------------|----------------------------------|---------------------------|--------------------------|
| Nueva Autoevaluacić  | ón                                                   |                                                                                                    |                                  |                           | 🏠 / NUEVA AUTOEVALUACIÓN |
| Nueva Autoevaluación |                                                      |                                                                                                    |                                  |                           |                          |
|                      | Seleccionar evento                                   | Matriz de Calidad                                                                                                    |                                  | Configurar autoevaluación |                          |
|                      |                                                      | Evento:<br>AUTOEVALUACIÓN<br>Seleccione<br>AUTOEVALUACIÓN<br>SIGIA SAE ESU - Sistena de la Autoevaluación de la Educación Sup<br>Av. República de Panamá Nº3659 - 3663, San Isidro, Lim | Seleccionar la<br>Autoevaluación |                           | Siguiente ►              |

#### Nueva autoevaluación

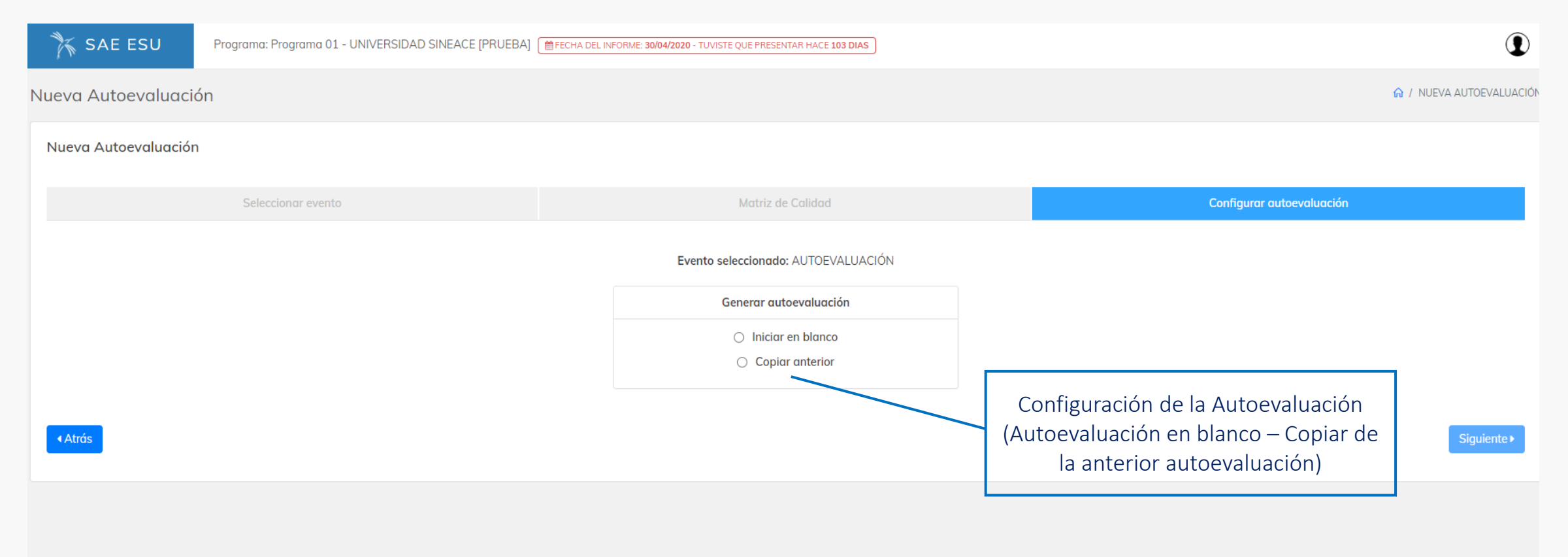

SIGIA SAE ESU - Sistena de la Autoevaluación de la Educación Superior Universitaria Av. República de Panamá Nº3659 - 3663, San Isidro, Lima - Perú

| SAE ESU Programa: Programa 01 - UNIVERSIDAD SINEACE [PRUEBA] Herecha del INFORME: 30/04/2020 - TUVISTE QUE PRESENTAR HACE 104 DIAS                                                                                         |                          |
|----------------------------------------------------------------------------------------------------|--------------------------|
| <ul> <li>I.GESTIÓN ESTRATÉGICA</li> <li>Autoevaluación</li> <li>Autoevaluación</li> </ul>                                                                                                    | ACIONES / AUTOEVALUACION |
| <ul> <li>Estándar 1</li> <li>La Ficha de Autoevaluación cuenta con los siguientes estados:         <ul> <li>Image: Subarba Do Indica que la información de la ficha ha sido guardada correctamente.</li> </ul> </li> </ul> | portes - Gráficos        |
| Estándar 2         • [! PENDIENTE] Indica que los cambios efectuados aún no se ha guardado.         Tipos de Autoevaluación                                                                                                |                          |
| Estándar 3     Cancelar ficha     Cancelar     Autoevaluación                                                                                                    | Reportes                 |
| 2. GESTIÓN DEL PERFIL DEL<br>EGRESO       Desarrollo de la Autoevaluación         Uso Interno       Uso Interno                                                                                                    | ~                        |
| Estándar 5     Estándar 5     CONE TIPO DE AL Reporte de Avance                                                                                                    | JTOEVALUACION            |
| Estándar 6     Uso Interno     Estado de     Elogizar Estado de                                                                                                    |                          |
| • 3. ASEGURAMIENTO DE LA<br>CALIDAD Detalle de las Escalas de Avance                                                                                                    |                          |
| Estándar 7                                                                                                    |                          |
| Estándar 8 Ingrese aqui su descripción                                                                                                    |                          |
| Describa, de manera general: organización interna, desarrollo de reunio                                                                                                    | nes,                     |
| • 4. PROCESO ENSEÑANZA<br>APRENDIZAJE<br>involucramiento de los demás miembros del programa, rol de la alta direc                                                                                                    | cción,                   |
| • Estándor 9 acumulativa respecto a reportes anteriores)                                                                                                    | 1011 65                  |
| • Estándar 10                                                                                                    |                          |
| Estándar 11                                                                                                    |                          |
| • Estándar 12 ESTADO DE AVANCE ESCALA DE AVANCE                                                                                                    |                          |
| Estándar 13     I.GESTIÓN ESTRATÉGICA     GESTIÓN ESTRATÉGICA                                                                                                    |                          |

| 🏋 SAE ESU                                                                                        | Programa: Programa 01 - UNIVERSIDAD SINEACE [PRUEBA]   FECHA DEL INFORME: 30/04/2020 - TUVISTE QUE PRESENTAR HACE 104 DIAS                                                                                                    |                                                                                         |
|--------------------------------------------------------------------------------------------------|----------------------------------------------------------------------------------------------------|-----------------------------------------------------------------------------------------|
| <ul> <li>1.GESTIÓN ESTRATÉGICA</li> <li>1. PLANIFICACIÓN DEL<br/>PROGRAMA DE ESTUDIOS</li> </ul> | Salir                                                                                                    | 🕒 Guardar 🗸 Finalizar Estado de la ficha: 🗎 GUARDADO                                    |
| • Estándar 1                                                                                     | 1. PLANIFICACIÓN DEL PROGRAMA DE ESTUDIOS                                                                                                    |                                                                                         |
| • Estándar 2                                                                                     | Los propósitos institucionales y el entorno social, cultural, científico y tecnológico, tanto nacional como global, orientan los propósitos del programa de estudios y son revisado programa de estudios gestiona los recursos necesarios para el cumplimiento de dichos propósitos. | s y/o actualizados periódicamente mediante procesos participativos. El                  |
| <ul> <li>Estándar 3</li> </ul>                                                                   | 1.Propósitos articulados Estándar                                                                                                    | Escala de avance                                                                        |
| <ul> <li>Estándar 4</li> </ul>                                                                   | Los propósitos del programa de estudios están definidos, alineados con la misión y visión institucional y han sido construidos participativamente.                                                                                                    | Seleccione escala de avance 🗸                                                           |
| <ul> <li>2. GESTIÓN DEL PERFIL DEL<br/>EGRESO</li> </ul>                                         | Contextualización del estándar                                                                                                    | Seleccione escala de avance<br>Lectura del estándar<br>Contextualización                |
| • Estándar 5                                                                                     |                                                                                                    | Planificación<br>Optimización                                                           |
| Estándar 6                                                                                       | Ingrese la contactualización del estándar                                                                                                    | Avance de actividades al 25%<br>Avance de actividades al 50%                            |
| <ul> <li>3. ASEGURAMIENTO DE LA<br/>CALIDAD</li> </ul>                                           | Interpretar los términos del estándar utilizando los propios                                                                                                    | Avance de actividades al 75%<br>Avance de actividades al 100%<br>Análisis de resultados |
| <ul> <li>Estándar 7</li> </ul>                                                                   | referencia a sus procesos y forma de bacer las cosas                                                                                                    | Justineación                                                                            |
| Estándar 8                                                                                       | Identificación de brechas                                                                                                    |                                                                                         |
| 2.FORMACIÓN INTEGRAL                                                                             | Ingrese aqui la descripción                                                                                                    |                                                                                         |
| <ul> <li>4. PROCESO ENSEÑANZA<br/>APRENDIZAJE</li> </ul>                                         | Describa aquí la identificación                                                                                                    | Escala de Avance                                                                        |
| <ul> <li>Estándar 9</li> </ul>                                                                   | de brechas del estándar                                                                                                    | li li                                                                                   |
| <ul> <li>Estándar 10</li> </ul>                                                                  | Actividades                                                                                                    |                                                                                         |
| Estándar 11                                                                                      |                                                                                                    |                                                                                         |
| • Estándar 12                                                                                    | Listar las actividades que permitan recoger                                                                                                    |                                                                                         |
| Estándar 13                                                                                      | información existente                                                                                                    |                                                                                         |

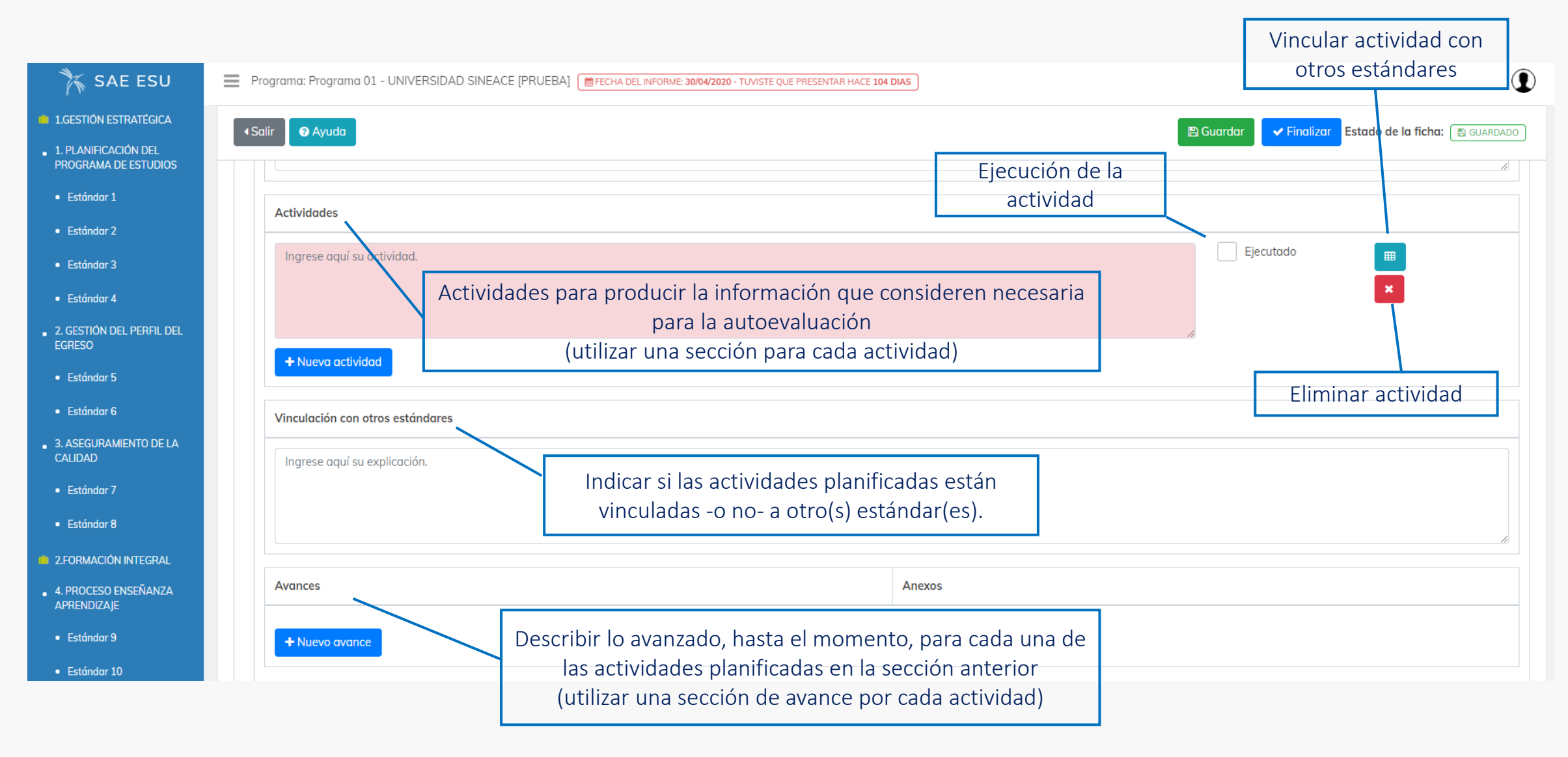

#### Vinculación de actividades a otros estándares

| SAE ESU Erograma: Programa 01 - UNIVERSIDAD SINEACE [PRUEBA] 🝵 FECHA DEL INFORME: 30/04/2020 - TUVISTE QUE PRESENTAR HACE 104 DIAS |                                           |                                           |                          |               |          |  |  |
|----------------------------------------------------------------------------------------------------|-------------------------------------------|-------------------------------------------|--------------------------|---------------|----------|--|--|
| Marcar las vinculaciones que tiene esta actividad con el logro de otros estándares                                                 |                                           |                                           |                          |               |          |  |  |
| • Salir                                                                                                    |                                           | Vincular la                               | actividad                | % Vincular    |          |  |  |
| DIMENSIÓN                                                                                                    | FACTOR                                    | ESTÁNDAR                                  | con otros e              | estandares    | RELACIÓN |  |  |
|                                                                                                    |                                           | 1.Propósitos articulados                  |                          |               | ~        |  |  |
|                                                                                                    |                                           | 2.Participación de los grupos de interés  | ;                        |               |          |  |  |
|                                                                                                    | 1. PLANIFICACION DEL PROGRAMA DE ESTUDIOS | 3.Revisión periódica y participativa de l | as políticas y objetivos |               |          |  |  |
|                                                                                                    |                                           | 4.Sostenibilidad                          |                          |               |          |  |  |
| 1.GESTION ESTRATEGICA                                                                                                    |                                           | 5.Pertinencia del perfil de egreso        |                          | /             |          |  |  |
|                                                                                                    | 2. GESTION DEL PERFIL DEL EGRESO          | 6.Revisión del perfil de egreso           |                          |               |          |  |  |
|                                                                                                    |                                           | 7.Sistema de gestión de la calidad (SGC   | 2)                       |               |          |  |  |
|                                                                                                    | 3. ASEGURAMIENTO DE LA CALIDAD            | 8.Planes de mejora                        | Seleccionar l            | os estándares | 5        |  |  |
|                                                                                                    |                                           | 9.Plan de estudios                        | donde la a               | ctividad será |          |  |  |
|                                                                                                    |                                           | 10.Características del plan de estudos    | VINC                     | ulada         |          |  |  |
|                                                                                                    | 4. PROCESO ENSEÑANZA APRENDIZAJE          | 11.Enfoque por competencias               |                          |               |          |  |  |
|                                                                                                    |                                           | 12.Articulación con I+D+i y responsabil   | idad social              |               |          |  |  |
|                                                                                                    |                                           | 13.Movilidad                              |                          |               |          |  |  |
|                                                                                                    |                                           |                                           |                          |               |          |  |  |

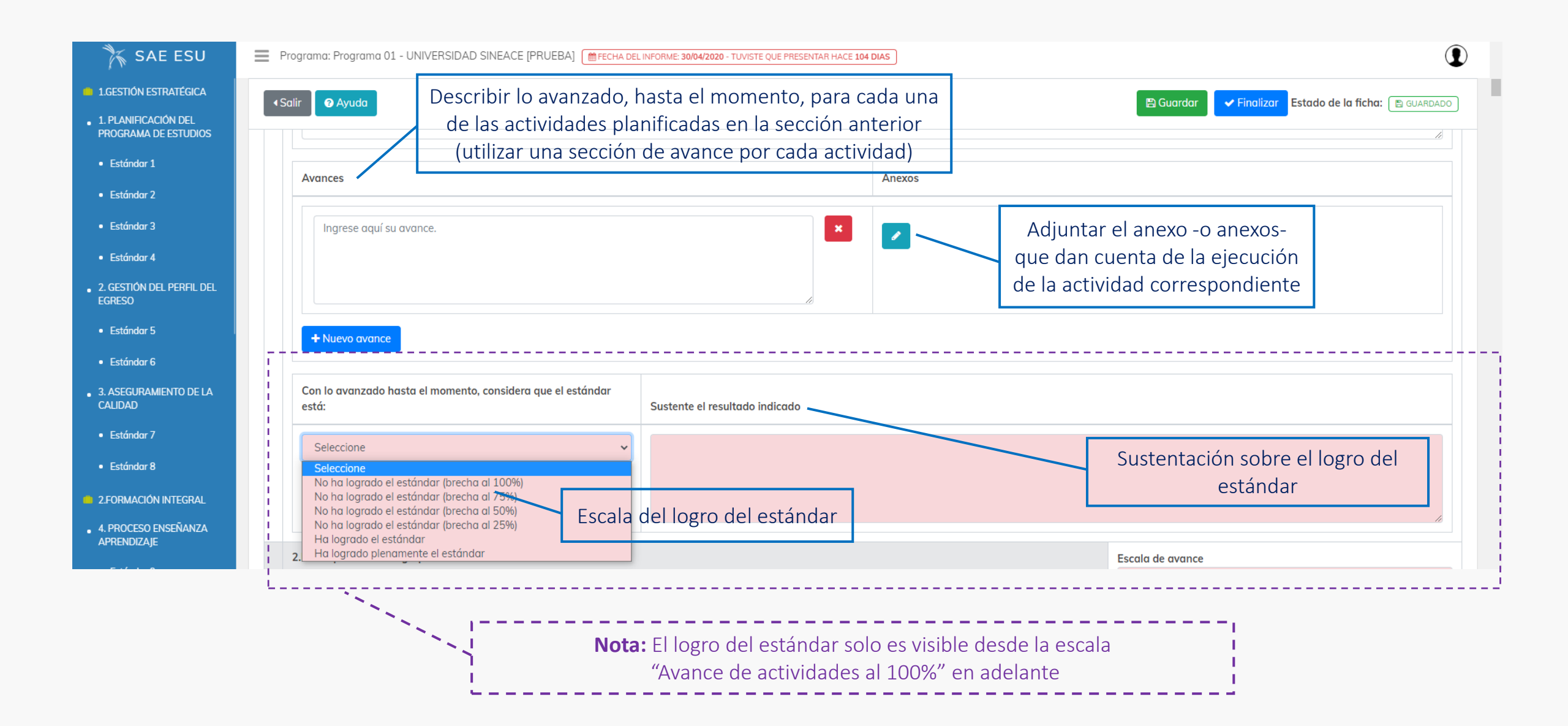

#### Gestor de Archivos - Anexos

| SAE ESU 📃 Programa: Pro                                      | grama 01 - UNIVERSIDAD SINEACE [PRU                          | EBA] [ #FECHA DEL INFORME: 30/04/2020 - TUVISTE QUE PRESEN   | ITAR HACE 104 DIAS   |                                          |
|--------------------------------------------------------------|--------------------------------------------------------------|--------------------------------------------------------------|----------------------|------------------------------------------|
|                                                              |                                                              | Gestor de Arc                                                | hivos                |                                          |
| Nota: Extensiones de archivos validos: zip                   | o, rar, pdf, xls, xlsx, docx, doc, png, jpg, jpge            | , gif. Peso máximo por archivo: 5 Mb.                        |                      |                                          |
| Buscar archivos                                              |                                                              |                                                              |                      | ᆂ Subir archivo                          |
| đ General Agrupado                                           |                                                              |                                                              |                      |                                          |
| Archivo referenciado en 0<br>estandares de la autoevaluación | Archivo referenciado en 0<br>estandares de la autoevaluación | Archivo referenciado en 0<br>estandares de la autoevaluación |                      | Subir archivo                            |
|                                                              |                                                              |                                                              |                      |                                          |
| Foto 01.png                                                  | Reporte 01.pdf                                               | Reporte 02 xls                                               |                      |                                          |
|                                                              |                                                              | 1 <u>2</u> 2                                                 |                      |                                          |
| 4 Salir                                                      |                                                              |                                                              |                      | ✓ Aceptar                                |
|                                                              | Cli                                                          | ck en el cuadro para vinculai                                | r/desvincular        |                                          |
| Archivos subidos                                             |                                                              | el archivo en el avan                                        | ce<br>er del archivo | Guardar la<br>vinculación/desvinculación |
|                                                              |                                                              | cambia a color verd                                          | e)                   | de archivos en el avance                 |
|                                                              |                                                              |                                                              |                      |                                          |
|                                                              |                                                              |                                                              |                      |                                          |

#### Gestor de Archivos

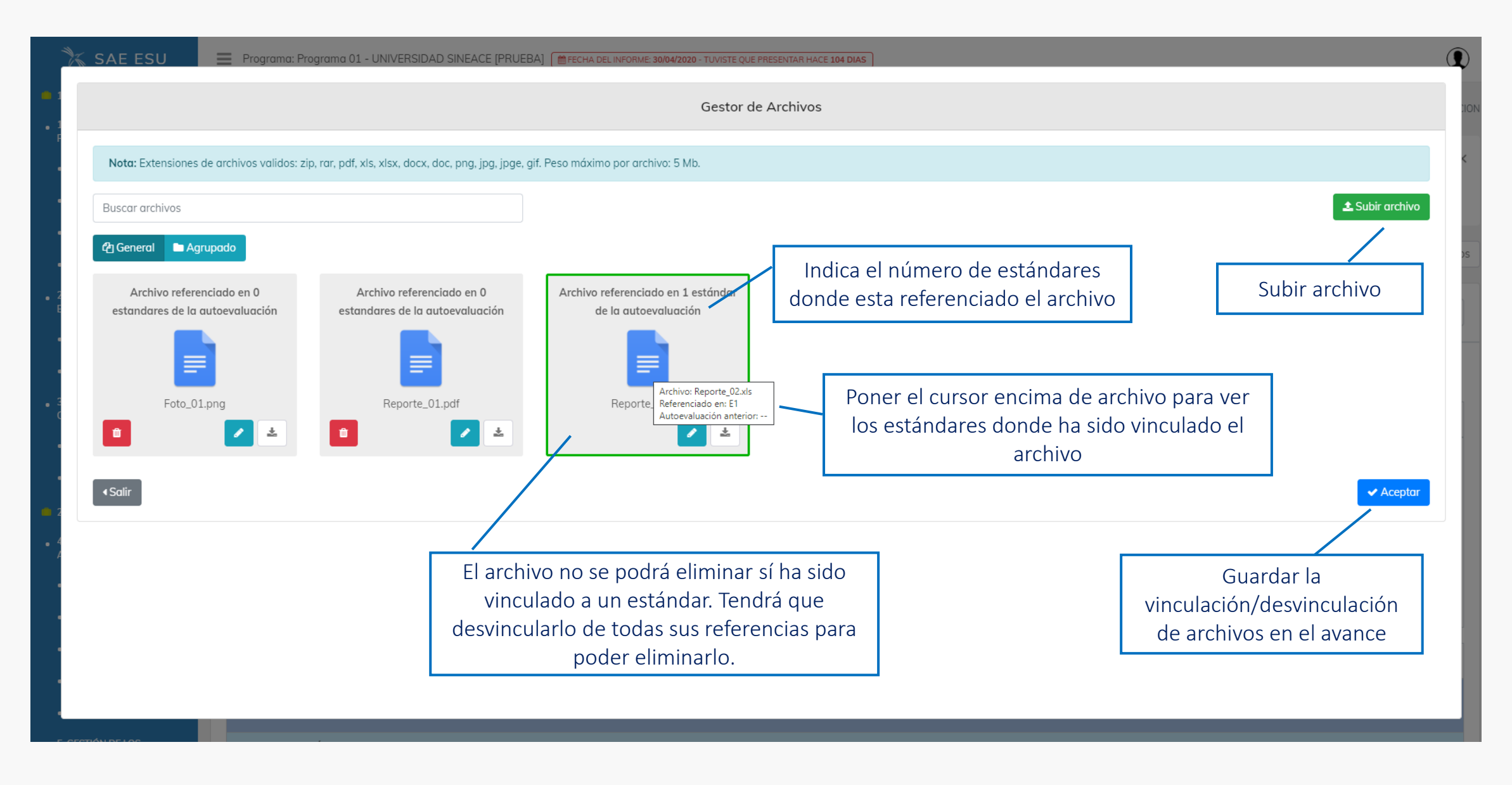

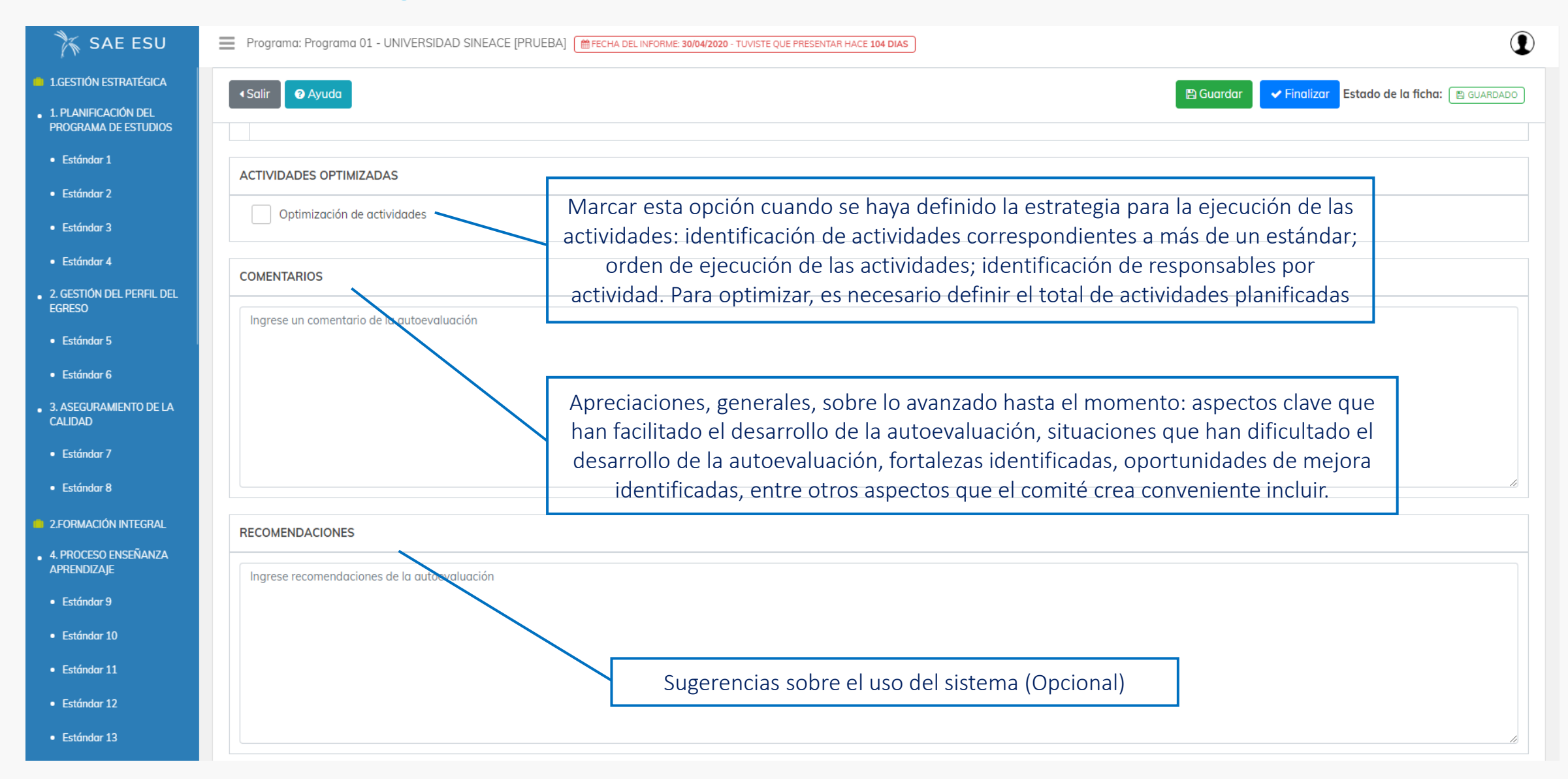

#### Finalización de la Autoevaluación

| 🏋 SAE ESU                                                | Programa: Programa 01 - UNIVERSIDAD SINEACE [PRUEBA] 🗎 FECHA DEL INFORME: 30/04/2020 - TUVISTE QUE P                                                                                                    | PRESENTAR HACE 104 DIAS                                                                |                                                            |
|----------------------------------------------------------|----------------------------------------------------------------------------------------------------|----------------------------------------------------------------------------------------|------------------------------------------------------------|
| 1.GESTIÓN ESTRATÉGICA                                    | Autoevaluación                                                                                                    |                                                                                        |                                                            |
| 1. PLANIFICACIÓN DEL     PROGRAMA DE ESTUDIOS            | La Ficha de Autoevaluación cuenta con los siguientes estados:                                                                                                    |                                                                                        | ×                                                          |
| • Estándar 1                                             | <ul> <li>B GUARDADO indica que la información de la ficha na sido guardada correctamente.</li> <li>I PENDIENTE Indica que los cambios efectuados aún no se ha guardado.</li> </ul>                                 |                                                                                        |                                                            |
| Estándar 2                                               |                                                                                                    | Selecciona el tino de                                                                  |                                                            |
| • Estándar 3                                             | ⊘ Cancelar ficha                                                                                                    | Autoevaluación                                                                         | Medición de actividades                                    |
| Estándar 4                                               | Desarrollo de la Autoevaluación                                                                                                    |                                                                                        |                                                            |
| <ul> <li>2. GESTIÓN DEL PERFIL DEL<br/>EGRESO</li> </ul> |                                                                                                    |                                                                                        | SELECCIONE TIPO DE AUTOEVALUACION<br>Reporte de Avance     |
| Estándar 5                                               |                                                                                                    | Guardar información                                                                    | Uso Interno                                                |
| • Estándar 6                                             |                                                                                                    | (Muestra la hora del                                                                   |                                                            |
| <ul> <li>3. ASEGURAMIENTO DE LA<br/>CALIDAD</li> </ul>   | Actividades Desarrolladas                                                                                                    | ultimo guardado)                                                                       |                                                            |
| • Estándar 7                                             | ACTIVIDADES DESARROLLADAS                                                                                                    |                                                                                        |                                                            |
| • Estándar 8                                             | Lorem Ipsum es simplemente el texto de relleno de las imprentas y archivos de texto. Lorem Ipsum ha sido desconocido usó una aglería de textos y los mezcló de tal manera que logró hacer un libro de textos espec | o el texto de relleno estándar de las industrias desde el año 1500, cuando u<br>cimen. | ın impresor (N. del T. personaque se dedica a la imprenta) |
| 2.FORMACIÓN INTEGRAL                                     |                                                                                                    |                                                                                        |                                                            |
| <ul> <li>4. PROCESO ENSEÑANZA<br/>APRENDIZAJE</li> </ul> |                                                                                                    |                                                                                        | Finalizar Autoevaluación                                   |
| Estándar 9                                               |                                                                                                    |                                                                                        | 4                                                          |
| • Estándar 10                                            |                                                                                                    |                                                                                        | 10                                                         |
| • Estándar 11                                            | ESTADO DE AVANCE                                                                                                    | ESCA                                                                                   | LA DE AVANCE                                               |
| • Estándar 12                                            | 1.GESTIÓN ESTRATÉGICA                                                                                                    |                                                                                        |                                                            |

#### Medición de Actividades (Opcional)

| 🏋 SAE ESU                          | Programa: Programa 01 - UNIVI                                           | ERSIDAD SINEACE [PRUEBA]                                    | CHA DEL INFORME: 30/(                                                                            | 04/2020 - TUVISTE QUE PRESENTAR HACE 104 DIAS                                                                                                    |                                                                                                    |                         |                    |
|------------------------------------|-------------------------------------------------------------------------|-------------------------------------------------------------|--------------------------------------------------------------------------------------------------|----------------------------------------------------------------------------------------------------|----------------------------------------------------------------------------------------------------|-------------------------|--------------------|
| Autoevaluación<br>& Autoevaluación |                                                                         |                                                             |                                                                                                  |                                                                                                    |                                                                                                    |                         | Reportes           |
|                                    | Medición de Actividades de                                              | e la Autoevaluación                                         | En la Fie<br>porcenta                                                                            | cha de Medición de Activid<br>je de avance/logro de las a                                                                                                    | ades se puede ingresar el<br>ctividades planteadas en l                                                                                                    | а                       |                    |
|                                    | <ul> <li>Volver</li> </ul>                                              |                                                             | Autoevaluación. Ficha opcional para uso del Comité de Calidad<br>sí este lo considera necesario. |                                                                                                    | Guardar Estado de la ficha: 🖻 GUAR                                                                                                    |                         |                    |
|                                    |                                                                         |                                                             |                                                                                                  | Actividades Registra                                                                                                    | idas                                                                                                    |                         | Nivel de avance en |
|                                    | Dimensión                                                               | Factor                                                      | Tipo                                                                                             | Det                                                                                                    | alle                                                                                                    | Estándares relacionados | actividad %        |
|                                    | 1.GESTIÓN ESTRATÉGICA                                                   | 1. PLANIFICACIÓN DEL<br>PROGRAMA DE ESTUDIOS<br>E1 E2 E3 E4 | Directo                                                                                          | ACTIVIDAD E1<br>Lorem Ipsum es simplemente el texto de relleno<br>Ipsum ha sido el texto de relleno estándar de la<br>impresor (N. del T. persona que se dedica a la<br>textos y los mezcló de tal manera que logró ha   | o de las imprentas y archivos de texto. Lorem<br>as industrias desde el año 1500, cuando un<br>mprenta) desconocido usó una galería de<br>cer un libro de textos especimen. | E1 E2                   | 80                 |
|                                    |                                                                         |                                                             | Directo                                                                                          | ACTIVIDAD E3                                                                                                    |                                                                                                    | E3                      | 70                 |
|                                    | Indica en qué estándar fue creada<br>actividad (sombreado) y en qué otr |                                                             | a<br>os                                                                                          | Lorem Ipsum es simplemente el texto de relleno<br>Ipsum ha sido el texto de relleno estándar de la<br>impresor (N. del T. persona que se dedica a la i<br>textos y los mezcló de tal manera que logró ha                 | o de las imprentas y archivos de texto. Lorem<br>as industrias desde el año 1500, cuando un<br>mprenta) desconocido usó una galería de<br>cer un libro de textos especimen. |                         |                    |
|                                    | estándares esta s                                                       | iendo referenciado                                          | [ <mark>l</mark> irecto                                                                          | ACTIVIDAD E4<br>Lorem Ipsum es simplemente el texto de relleno<br>Ipsum ha sido el texto de relleno estándar de la<br>impresor (N. del T. persona que se dedica a la i<br>textos y los mezcló de tal manera que logró ha | o de las imprentas y archivos de texto. Lorem<br>as industrias desde el año 1500, cuando un<br>mprenta) desconocido usó una galería de<br>cer un libro de textos especimen. | E4                      | 50                 |
|                                    |                                                                         |                                                             |                                                                                                  | TOTAL                                                                                                    | Promedio de avance/lo                                                                                                    | gro de las              | 66.67 %            |
|                                    |                                                                         |                                                             |                                                                                                  |                                                                                                    | actividades a nivel de                                                                                                    | Factor                  |                    |

#### Finalización de la Autoevaluación

| 🏋 SAE ESU                                                                                        | Programa: Programa 01 - UNIVERSIDAD SINEACE [PRUEBA]                                                                                             | Q                                                                                                    |                                                                                                    |
|--------------------------------------------------------------------------------------------------|----------------------------------------------------------------------------------------------------|----------------------------------------------------------------------------------------------------|----------------------------------------------------------------------------------------------------|
| <ul> <li>1.GESTIÓN ESTRATÉGICA</li> <li>1. PLANIFICACIÓN DEL<br/>DROCRAMA DE ESTUDIOS</li> </ul> | ⊘ Cancelar ficha                                                                                                    |                                                                                                    | Medición de octividades En Reportes 💵 Gráfic                                                           |
| Estándar 1                                                                                       | Desarrollo de la Autoevaluación                                                                                                    |                                                                                                    | Uso Interno                                                                                            |
| <ul><li>Estándar 2</li><li>Estándar 3</li></ul>                                                  | Salir                                                                                                    |                                                                                                    | 🖺 Guardar 🗸 Finalizar Estado de la ficha: 🔯 GUARDADO                                                   |
| <ul> <li>Estándar 4</li> </ul>                                                                   | Actividades Desarrolladas                                                                                                    |                                                                                                    |                                                                                                    |
| <ul> <li>2. GESTIÓN DEL PERFIL DEL<br/>EGRESO</li> </ul>                                         | ACTIVIDADES DESARROLLADAS                                                                                                    | $(\cdot)$                                                                                                    |                                                                                                    |
| • Estándar 5                                                                                     | Lorem Ipsum es simplemente el texto de relleno de las imprentas<br>desconocido usó una galería de textos y los mezcló de tal manera              |                                                                                                    | ; industrias desde el año 1500, cuando un impresor (N. del T. persona que se dedica a la imprenta)     |
| <ul> <li>Estandar 6</li> <li>3. ASEGURAMIENTO DE LA<br/>CALIDAD</li> </ul>                       |                                                                                                    | Finalizar Ficha                                                                                                    |                                                                                                    |
| • Estándar 7                                                                                     |                                                                                                    | ¿Esta seguro de finalizar la Ficha de Autoevaluación?                                                                      |                                                                                                    |
| <ul> <li>Estándar 8</li> </ul>                                                                   |                                                                                                    | Cancelar Si, finalizar                                                                                                    |                                                                                                    |
| 2.FORMACIÓN INTEGRAL                                                                             | ESTADO DE AVANCE                                                                                                    |                                                                                                    | ESCALA DE AVANCE                                                                                       |
| <ul> <li>4. PROCESO ENSEÑANZA<br/>APRENDIZAJE</li> </ul>                                         | 1.GESTIÓN ESTRATÉGICA<br>GESTIÓN ESTRATÉGICA                                                                                                    |                                                                                                    |                                                                                                    |
| <ul> <li>Estándar 9</li> </ul>                                                                   | 1. PLANIFICACIÓN DEL PROGRAMA DE ESTUDIOS                                                                                                    |                                                                                                    |                                                                                                    |
| Estándar 10                                                                                      | Los propósitos institucionales y el entorno social, cultural, científico y<br>programa de estudios gestiona los recursos necesarios para el cump | tecnológico, tanto nacional como glob <mark>o</mark> l, orientan los propósitos del prog<br>limiento de dichos propósitos. | grama de estudios y son revisados y/o actualizados periódicamente mediante procesos participativos. El |
| • Estándar 11                                                                                    | 1.Propósitos articulados                                                                                                    |                                                                                                    | Escala de avance                                                                                       |
| • Estándar 12                                                                                    | Los propósitos del programa de estudios están definidos, alinead                                                                                 | los con la misión y visión institucion <mark>a</mark> l y han sido construidos participativo                               | amente. Seleccione escala de avance 🗸                                                                  |
| • Estándar 13                                                                                    |                                                                                                    |                                                                                                    |                                                                                                    |

Ventana de confirmación de finalización de la Autoevaluación. Sí todo esta correcto se finaliza la autoevaluación caso contrario se mostrará las observaciones encontradas en la Autoevaluación

#### Observaciones de la Autoevaluación

| 🏋 SAE ESU                                                                                        | Programa: Programa 01 - UNIVERSIDAD SINEACE [PRUEBA] 🗯 FECHA DEL INFORME: 30/04/2020 - TUVISTE QUE PRESENTAR HACE 104 DIAS                                                                                                    |                                                                                          |                                                |                                            |                                                          |
|--------------------------------------------------------------------------------------------------|----------------------------------------------------------------------------------------------------|------------------------------------------------------------------------------------------|------------------------------------------------|--------------------------------------------|----------------------------------------------------------|
| <ul> <li>1.GESTIÓN ESTRATÉGICA</li> <li>1. PLANIFICACIÓN DEL<br/>PROGRAMA DE ESTUDIOS</li> </ul> | < Salir 🕑 Ayuda ÚLTIMO GUARDADO: 07:30:08 PM Estado de la ficha: 🕑 GUARDADO                                                                                                    |                                                                                          |                                                |                                            |                                                          |
| • Estándar 1                                                                                     | No se pudo finalizar la ficha porque existen errores en la<br>Estándar: 1.Propósitos articulados.                                                                                                    | as siguientes secciones:                                                                 |                                                |                                            | ×                                                        |
| <ul> <li>Estandar 2</li> </ul>                                                                   |                                                                                                    |                                                                                          | Listado de estánda                             | res donde se han                           |                                                          |
| • Estándar 3                                                                                     | Actividades Desarrolladas                                                                                                    |                                                                                          | encontrado ob                                  | oservaciones                               |                                                          |
| <ul> <li>Estándar 4</li> </ul>                                                                   |                                                                                                    |                                                                                          |                                                |                                            |                                                          |
| 2. GESTIÓN DEL PERFIL DEL<br>EGRESO     Estándar 5                                               | ACTIVIDADES DESARROLLADAS<br>Lorem Ipsum es simplemente el texto de relleno de las imprentas y archivos de texto. Lorem Ipsum ha sido el texto de relleno estándar de las industrias desde el año 1500, cuando un impresor (N. del T. persona que se dedica a la imprenta)<br>desconocido usó una galería de textos y los mezcló de tal manera que logró hacer un libro de textos especimen. |                                                                                          |                                                |                                            |                                                          |
| <ul> <li>Estándar 6</li> </ul>                                                                   |                                                                                                    |                                                                                          |                                                |                                            |                                                          |
| <ul> <li>3. ASEGURAMIENTO DE LA<br/>CALIDAD</li> </ul>                                           |                                                                                                    | Detalle de las o                                                                         | bservaciones que                               | ]                                          |                                                          |
| <ul> <li>Estándar 7</li> </ul>                                                                   |                                                                                                    | impidieron finaliz                                                                       | ar la Autoevaluación                           |                                            | 11)                                                      |
| Estándar 8                                                                                       | ESTADO DE AVANCE                                                                                                    | (Los campos se col                                                                       | orearan con un fondo                           | ESCALA D                                   | E AVANCE                                                 |
| 2.FORMACIÓN INTEGRAL                                                                             | 1.GESTIÓN ESTRATÉGICA                                                                                                    | de co                                                                                    | or rojizo)                                     |                                            |                                                          |
| <ul> <li>4. PROCESO ENSEÑANZA<br/>APRENDIZAJE</li> </ul>                                         | GESTIÓN ESTRATÉGICA                                                                                                    | 7                                                                                        |                                                | 1                                          |                                                          |
| • Estándar 9                                                                                     | <ol> <li>PLANIFICACIÓN DEL PROGRAMA DE ESTUDIOS         Los propósitos institucionales y el entorno social, cultura,             programa de estudios gestiona los recursos necesarios pa     </li> </ol>                                                                                                    | científico y tecnológico, tanto nacional com<br>ra el cumplimiento de dichos propósitos. | o global, orientan los propósitos del programo | a de estudios y son revisados y/o actualiz | ados periódicamente mediante procesos participativos. El |
| • Estándar 10                                                                                    |                                                                                                    |                                                                                          |                                                |                                            |                                                          |
| • Estándar 11                                                                                    | 1.Propósitos articulados<br>Los propósitos del programa de estudios están definid                                                                                                    | los, alineados con la misión y visión instituc                                           | ional y han sido construidos participativamen  | te. Seleccio                               | avance<br>ne escala de avance 🗸 🗸                        |
| • Estándar 12                                                                                    | Faltan llenar campos obligatorios                                                                                                    |                                                                                          |                                                |                                            |                                                          |
| <ul> <li>Estándar 13</li> </ul>                                                                  |                                                                                                    |                                                                                          |                                                |                                            |                                                          |

#### Historial de la Autoevaluación

| 🏋 s        | SAE ESU              | Programa: Programa 01 - UNI | /ERSIDAD SINEACE [PRUE       | BA] (                                                         | STE QUE PRESENTAR HACE 104 DIAS                                        | ]                                                             |                                     |                                | 1                                                     |
|------------|----------------------|-----------------------------|------------------------------|---------------------------------------------------------------|------------------------------------------------------------------------|---------------------------------------------------------------|-------------------------------------|--------------------------------|-------------------------------------------------------|
| Autoevo    | aluaciones           |                             |                              |                                                               |                                                                        |                                                               | Indica que la Au<br>enviada a la DE | utoevaluación<br>A por parte d | no ha sido <sub>autoevaluaciones</sub><br>e la cuenta |
| Historio   | al de Autoevalue     | aciones                     |                              |                                                               |                                                                        |                                                               | In<br>Este icono                    | stitucional.<br>sólo se mues   | tra en                                                |
| Buscar     |                      |                             | Tipo de autoeval             | uación                                                        |                                                                        |                                                               | Autoevaluación d                    | e tipo "Report                 | te de avance"                                         |
| Buscar     | por nombre de inform | me                          | Seleccione                   |                                                               | ▼ Q Buscar                                                             | 🝠 Limpiar                                                     |                                     |                                |                                                       |
| #          | Tipo                 | Fecha de Inicio             | Fecha de Cierre              | Informe                                                       | Tipo                                                                   | Estado                                                        | Nivel de avance promedi             | o Puntuación                   | Actividades                                           |
| 1          | AUTOEVALUACIO        | ÓN 01/03/2020               | 01/03/2020                   | 1000500099001-AVA-0001                                        | Reporte de Avance                                                      | FINALIZADA                                                    | Lectura del estándar                | 41                             | Ver autoevaluación                                    |
| 2          | AUTOEVALUACIO        | ÓN 12/08/2020               | 12/08/2020                   | 1000500099001-AVA-0002                                        | Reporte de Avance                                                      | FINALIZADA                                                    | Optimización                        | 145                            | Ver autoevaluación                                    |
| Nueva auto | toevaluación         | Listado de                  | e Autoevaluaci<br>realizadas | ONES<br>SIGIA. SAE ESU - Sistena de la<br>Av. República de Pa | a Autoevaluación de la Educac<br>anamá №3659 - 3663, San Isic<br>Nivel | ión Superior Universitaria<br>dro, Lima - Perú<br>nromedio de | Escala de                           | Puntua<br>avance               | ción de la escala de<br>e de los estándares           |
|            |                      |                             |                              |                                                               | INIVEI                                                                 | avance                                                        | ESCAIA DE                           |                                |                                                       |

#### Autoevaluación Finalizada

| 🏋 SAE ESU                                                                                                    | Programa: Programa 01 - UNIVERSIDAD SINEACE [PRUEBA]                                                                                                    | RME: 30/04/2020 - TUVISTE QUE PRESENTAR HACE 104 DIAS                                                                         |                                                                                                    |
|----------------------------------------------------------------------------------------------------|----------------------------------------------------------------------------------------------------|----------------------------------------------------------------------------------------------------|----------------------------------------------------------------------------------------------------|
| <ul> <li>1.GESTIÓN ESTRATÉGICA</li> <li>1. PLANIFICACIÓN DEL<br/>PROGRAMA DE ESTUDIOS</li> <li>Estándar 1</li> </ul> | Autoevaluación<br>< Regresar                                                                                                    | Reportes y graficas de la<br>Autoevaluación                                                                                   | Medición de actividades AUTOEVALUACIONES / AUTOEVALUACIONES / AUTOEVALUACIONES |
| <ul> <li>Estándar 2</li> <li>Estándar 3</li> </ul>                                                                   | Autoevaluación: 1000500099001-AVA-0002                                                                                                    |                                                                                                    |                                                                                                    |
| <ul> <li>Estándar 4</li> <li>2. GESTIÓN DEL PERFIL DEL<br/>EGRESO</li> </ul>                                         |                                                                                                    | ntenido de la Autoevaluación                                                                                                  |                                                                                                    |
| <ul><li>Estándar 5</li><li>Estándar 6</li></ul>                                                                      | Lorem Ipsum es simplemente el texto de relleno de las imprentas y archivos de desconocido usó una galería de textos y los mezcló de tal manera que logró hacer                                                                                   | texto. Lorem Ipsum ha sido el texto de relleno estándar de las industrias desde el año 150<br>r un libro de textos especimen. | 00, cuando un impresor (N. del T. persona que se dedica a la imprenta)                                                                                                    |
| <ul> <li>3. ASEGURAMIENTO DE LA<br/>CALIDAD</li> </ul>                                                               | ESTADO DE AVANCE                                                                                                    |                                                                                                    | ESCALA DE AVANCE                                                                                                    |
| <ul> <li>Estándar 7</li> <li>Estándar 8</li> </ul>                                                                   | 1.GESTIÓN ESTRATÉGICA<br>GESTIÓN ESTRATÉGICA                                                                                                    |                                                                                                    |                                                                                                    |
| <ul> <li>2.FORMACIÓN INTEGRAL</li> <li>4. PROCESO ENSEÑANZA<br/>APRENDIZAIE</li> </ul>                               | <ol> <li>PLANIFICACIÓN DEL PROGRAMA DE ESTUDIOS</li> <li>Los propósitos institucionales y el entorno social, cultural, científico y tecnológico,<br/>programa de estudios gestiona los recursos necesarios para el cumplimiento de di</li> </ol> | tanto nacional como global, orientan los propósitos del programa de estudios y son revisado<br>lichos propósitos.             | os y/o actualizados periódicamente mediante procesos participativos. El                                                                                                    |
| <ul> <li>Estándar 9</li> <li>Estándar 10</li> </ul>                                                                  | 1.Propósitos articulados Los propósitos del programa de estudios están definidos, alineados con la mis                                                                                                    | sión y visión institucional y han sido construidos participativamente.                                                        | Escala de avance<br>Planificación                                                                                                    |
| • Estándar 11                                                                                                    | Contextualización del estándar                                                                                                    |                                                                                                    |                                                                                                    |
| <ul> <li>Estándar 12</li> <li>Estándar 13</li> </ul>                                                                 | CONTEXTUALIZACIÓN                                                                                                    |                                                                                                    |                                                                                                    |

#### Gráfico de la Autoevaluación

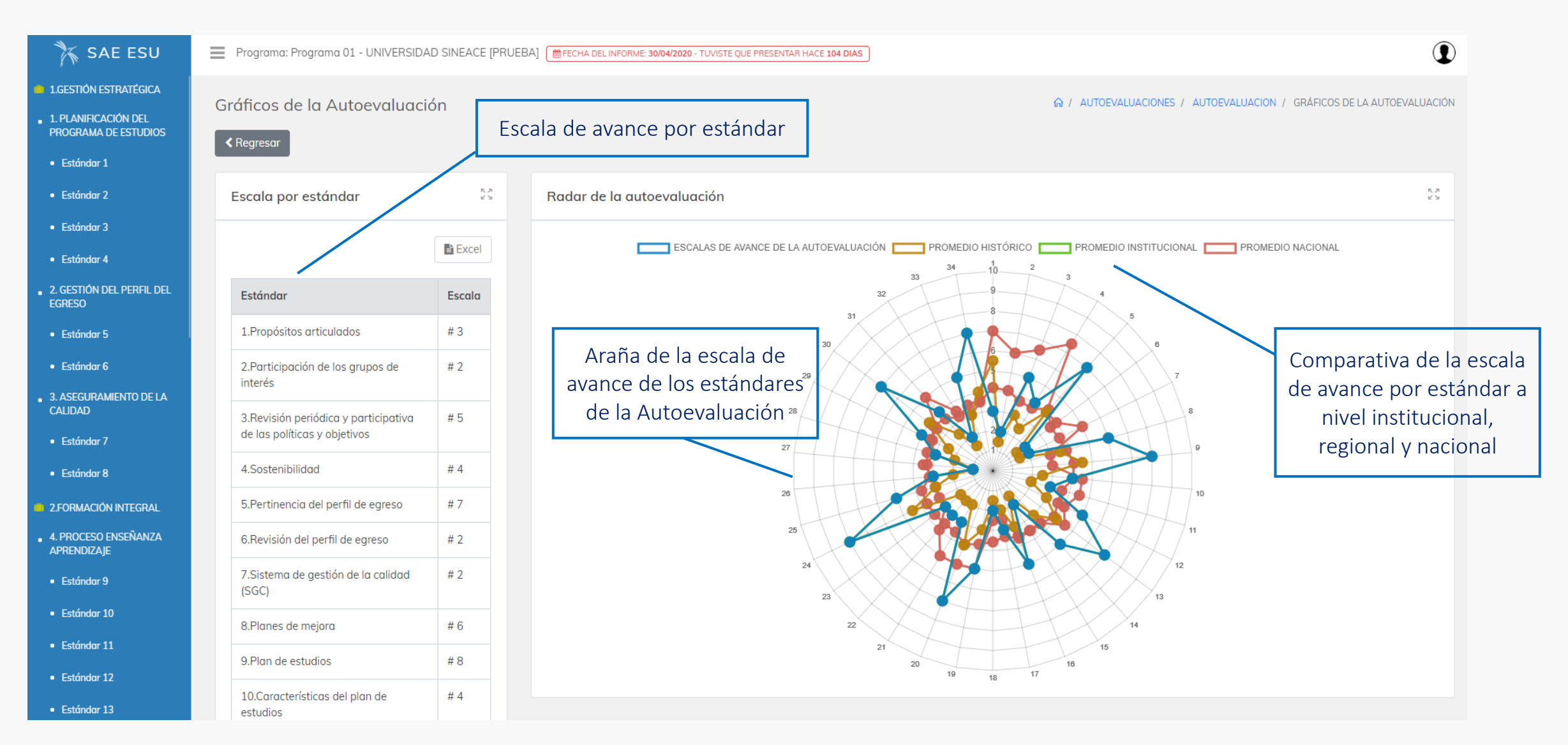

#### Reportes de la Autoevaluación: Formato C1.2

| 🏋 SAE ESU                                                               | Programa: Programa 01 - UNIVERSIDAD S                                                                                                    | Programa: Programa 01 - UNIVERSIDAD SINEACE [PRUEBA] ( FECHA DEL INFORME: 08/02/2021 - TE QUEDAN 179 DIAS |                                                                                    |  |  |  |
|-------------------------------------------------------------------------|----------------------------------------------------------------------------------------------------|----------------------------------------------------------------------------------------------------|------------------------------------------------------------------------------------|--|--|--|
| <ul> <li>1.GESTIÓN ESTRATÉGICA</li> <li>1. PLANIFICACIÓN DEL</li> </ul> | Formato C.1.2                                                                                                    |                                                                                                    |                                                                                    |  |  |  |
| PROGRAMA DE ESTUDIOS  • Estándar 1                                      | ✓ Regresar                                                                                                    |                                                                                                    | Autoevaluación AD Autoevaluación DFEA Autoevaluación FEA Resultado A Formato C.1.2 |  |  |  |
| • Estándar 2                                                            | Formato C.1.2 - Reporte de avance                                                                                                    | del Proceso de Autoevaluación                                                                             | Descargar el reporte en                                                            |  |  |  |
| <ul> <li>Estándar 3</li> <li>Estándar 4</li> </ul>                      |                                                                                                    |                                                                                                    | formatos PDF y Excel                                                               |  |  |  |
| <ul> <li>2. GESTIÓN DEL PERFIL DEL<br/>EGRESO</li> </ul>                | FORMATO C.1.2 REPORTE DE AVANCE DEL PROCESO DE AUTOEVALUACIÓN DE PROGRAMAS DE ESTUDIOS DE EDUCACIÓN SUPERIOR UNIVERSITARIA                                                                                                    |                                                                                                    |                                                                                    |  |  |  |
| • Estándar 5                                                            | Institución UNIVE                                                                                                    | RSIDAD SINEACE [PRUEBA]                                                                                   |                                                                                    |  |  |  |
| Estándar 6                                                              | Programa Progra                                                                                                    | ma 01                                                                                                    |                                                                                    |  |  |  |
| <ul> <li>3. ASEGURAMIENTO DE LA<br/>CALIDAD</li> </ul>                  | CUI 10005                                                                                                    | 1000500099001                                                                                             |                                                                                    |  |  |  |
| Estándar 7                                                              | Informe 10005                                                                                                    | 00099001-INT-0001                                                                                         |                                                                                    |  |  |  |
| Estándar 8                                                              | Fecha 12/08/                                                                                                    | 2020                                                                                                    |                                                                                    |  |  |  |
| 2.FORMACIÓN INTEGRAL                                                    | ACTIVIDADES DESARROLLADAS                                                                                                    |                                                                                                    |                                                                                    |  |  |  |
| APRENDIZAJE                                                             | ACTIVIDADES DESARROLLADAS                                                                                                    |                                                                                                    |                                                                                    |  |  |  |
| <ul><li>Estándar 9</li><li>Estándar 10</li></ul>                        | Lorem Ipsum es simplemente el texto de relleno de las imprentas y archivos de texto. Lorem Ipsum ha sido el texto de relleno estándar de las industrias desde el año 1500, cuando un impresor (N. del T. persona que se dedica a la imprenta) desconocido usó una galería de textos y los mezcló de tal manera que logró hacer un libro de textos especimen. |                                                                                                    |                                                                                    |  |  |  |
| • Estándar 11                                                           | ESTADO DE AVANCE – ESTANDARES                                                                                                    |                                                                                                    |                                                                                    |  |  |  |
| <ul> <li>Estándar 12</li> </ul>                                         |                                                                                                    |                                                                                                    |                                                                                    |  |  |  |
| <ul> <li>Estándar 13</li> </ul>                                         | Dimensión 1 1.GESTION ESTRATEGICA                                                                                                    |                                                                                                    |                                                                                    |  |  |  |
| <ul> <li>5. GESTIÓN DE LOS<br/>DOCENTES</li> </ul>                      | » Factor 1                                                                                                    | » Factor 1 1. PLANIFICACIÓN DEL PROGRAMA DE ESTUDIOS                                                      |                                                                                    |  |  |  |
| Estándar 14                                                             | Estándar                                                                                                    |                                                                                                    | Estado de Avance                                                                   |  |  |  |
| • Estándar 15                                                           | 1.Propósitos articulados                                                                                                    | Escala de avance                                                                                          |                                                                                    |  |  |  |
| <ul> <li>Estándar 16</li> </ul>                                         | Los propósitos del programa de estudi                                                                                                    | os #3 - Planificación                                                                                     |                                                                                    |  |  |  |

#### Reportes de la Autoevaluación: Resultado A

| 🏋 SAE ESU                                                               | E Prog                                                | rama: Programo | a 01 - UNI | VERSIDAD SINEAC   | E [PRUEBA] (  FECHA DEL INFORME: 08/02/2021 - TE QUEDA | IN 179 DIAS     |                                                  |                                  |                    |                                            |
|-------------------------------------------------------------------------|-------------------------------------------------------|----------------|------------|-------------------|--------------------------------------------------------|-----------------|--------------------------------------------------|----------------------------------|--------------------|--------------------------------------------|
| <ul> <li>1.GESTIÓN ESTRATÉGICA</li> <li>1. PLANIFICACIÓN DEL</li> </ul> | Resulto                                               | ido A          |            |                   |                                                        |                 |                                                  |                                  | û / AUTOEVALUACI   | ONES / <u>AUTOEVALUACIÓN</u> / RESULTADO A |
| PROGRAMA DE ESTUDIOS <ul> <li>Estándor 1</li> </ul>                     | Regres                                                | ar             |            |                   |                                                        |                 | Autoevaluación AD                                | Autoevaluación DFEA              | Autoevaluación FEA | Resultado A Formato C.1.2                  |
| Estándar 2                                                              | Resultado A - Resultado del proceso de Autoevaluación |                |            |                   |                                                        |                 |                                                  | Descargar el reporte en ▲PDF ≧Ex |                    |                                            |
| <ul> <li>Estándar 4</li> </ul>                                          |                                                       |                |            |                   | Result                                                 | tado del proces | o de Autoevaluación                              | 1011111111015110                 | I Y LACCI          |                                            |
| 2. GESTIÓN DEL PERFIL DEL EGRESO                                        |                                                       |                |            |                   | Programa: Prog                                         | rama 01 - UNIV  | /ERSIDAD SINEACE [P                              | RUEBA]                           |                    |                                            |
| • Estándar 5                                                            |                                                       |                |            |                   | :: AUTOEVALUA                                          | CION :: Fecha a | de cierre: 2020-08-12 2                          | 20:10:54                         |                    |                                            |
| Estándar 6                                                              | Dimer                                                 | nsión 1        | 1.GEST     | ÓN ESTRATÉGICA    |                                                        |                 |                                                  |                                  |                    |                                            |
| <ul> <li>3. ASEGURAMIENTO DE LA<br/>CALIDAD</li> </ul>                  | » Fact                                                | or 1           | 1. PLAN    | IIFICACIÓN DEL PR | OGRAMA DE ESTUDIOS                                     |                 |                                                  |                                  |                    |                                            |
| • Estándar 7                                                            |                                                       | Estándar       |            |                   | Actividades Registradas                                |                 | Avances                                          | Vinculación con otros            | Anexos             | Escala de avance                           |
| <ul> <li>Estándar 8</li> </ul>                                          |                                                       |                |            | Tipo              | Detalles                                               | Ejecución       |                                                  | estándares                       |                    |                                            |
| 2.FORMACIÓN INTEGRAL                                                    |                                                       |                |            |                   |                                                        |                 | AVANCE 01                                        |                                  |                    |                                            |
| <ul> <li>4. PROCESO ENSEÑANZA<br/>APRENDIZAJE</li> </ul>                |                                                       |                |            |                   |                                                        |                 | Lorem lpsum es<br>simplemente el texto de        |                                  |                    |                                            |
| • Estándar 9                                                            |                                                       |                |            |                   |                                                        |                 | relleno de las imprentas<br>y archivos de texto. |                                  |                    |                                            |
| • Estándar 10                                                           |                                                       |                |            |                   |                                                        |                 | Lorem Ipsum ha sido el<br>texto de relleno       |                                  |                    |                                            |
| • Estándar 11                                                           |                                                       |                |            |                   |                                                        |                 | estándar de las<br>industrias desde el año       |                                  |                    |                                            |
| • Estándar 12                                                           |                                                       |                |            |                   |                                                        |                 | 1500, cuando un<br>impresor (N. del T            |                                  |                    |                                            |
| • Estándar 13                                                           |                                                       |                |            |                   |                                                        |                 | persona que se dedica a<br>la imprenta)          | Lorem Ipsum                      | es                 |                                            |

#### Reportes de la Autoevaluación: Reporte FEA

| 🏋 SAE ESU                                                               | Programa: Programa 0:                                                               | Programa: Programa 01 - UNIVERSIDAD SINEACE [PRUEBA] (#FECHA DEL INFORME 08/02/2021 - TE QUEDAN 179 DIAS) |             |                                                                                                    |                     |                             |                             |                            |                 |  |
|-------------------------------------------------------------------------|-------------------------------------------------------------------------------------|----------------------------------------------------------------------------------------------------|-------------|----------------------------------------------------------------------------------------------------|---------------------|-----------------------------|-----------------------------|----------------------------|-----------------|--|
| <ul> <li>1.GESTIÓN ESTRATÉGICA</li> <li>1. PLANIFICACIÓN DEL</li> </ul> | Autoevaluación FE                                                                   | A                                                                                                    |             |                                                                                                    |                     |                             | ♠ / AUTOEVALUACIONES / AUTO | evaluación / Aut           | OEVALUACIÓN FEA |  |
| PROGRAMA DE ESTUDIOS <ul> <li>Estándar 1</li> </ul>                     | < Regresar                                                                          | < Regresar <p>Autoevaluación AD</p>                                                                       |             |                                                                                                    |                     |                             |                             |                            |                 |  |
| • Estándar 2                                                            | Autoevaluación FEA - Reporte de Autoevaluación por Factores, Estándar y Actividades |                                                                                                    |             |                                                                                                    |                     |                             |                             |                            |                 |  |
| Estándar 3                                                              |                                                                                     |                                                                                                    |             |                                                                                                    |                     |                             |                             |                            |                 |  |
| Estándar 4                                                              |                                                                                     |                                                                                                    |             | Reporte de Autoevaluación por Factores, E                                                                                                    | Estándar y Activi   | idades                      |                             |                            |                 |  |
| EGRESO                                                                  |                                                                                     |                                                                                                    |             | Programa: Programa 01 - UNIVERSIDAL                                                                                                    | 2020-08-12 20:1     | O:E4                        | Descargar el re             | eporte e                   | n               |  |
| • Estándar 5                                                            |                                                                                     |                                                                                                    |             | # AUTOEVALUACION # Fecha de cierre: 2                                                                                                    | 2020-08-12 20:1     | .0:54                       | formatos PDF                | y Excel                    |                 |  |
| • Estándar 6                                                            | Estándares que no a                                                                 | cuentan con actividades refere                                                                            | enciadas.   |                                                                                                    |                     |                             |                             |                            |                 |  |
| <ul> <li>3. ASEGURAMIENTO DE LA<br/>CALIDAD</li> </ul>                  | • Estandal donde rue                                                                |                                                                                                    |             |                                                                                                    |                     |                             |                             |                            |                 |  |
| • Estándar 7                                                            |                                                                                     |                                                                                                    |             | Actividades I                                                                                                    | Registradas         | Nivel de<br>avance<br>en el |                             |                            |                 |  |
| <ul> <li>Estándar 8</li> </ul>                                          | DIMENSIÓN                                                                           | FACTOR                                                                                                    |             |                                                                                                    |                     |                             |                             | Estándares<br>Relacionados | logro de        |  |
| 2.FORMACIÓN INTEGRAL                                                    |                                                                                     |                                                                                                    | Tipo        | Detalle                                                                                                    |                     |                             | N°                          |                            | Actividad       |  |
| <ul> <li>4. PROCESO ENSEÑANZA<br/>APRENDIZAJE</li> </ul>                |                                                                                     |                                                                                                    |             |                                                                                                    |                     |                             |                             |                            | (70)            |  |
| • Estándar 9                                                            |                                                                                     |                                                                                                    |             | ACTIVIDAD EL                                                                                                    | uptas v archivos do |                             |                             |                            |                 |  |
| • Estándar 10                                                           |                                                                                     |                                                                                                    | Directo     | texto. Lorem Ipsum las sido el texto de relieno de las impre<br>texto. Lorem Ipsum ha sido el texto de relieno estándar de la<br>el año 1500, cuando un impresor (N. del T. persona que se d | is industrias desde |                             | Pendiente                   | <b>E1</b> E2               | 80%             |  |
| • Estándar 11                                                           |                                                                                     |                                                                                                    |             | imprenta) desconocido usó una galería de textos y los mezcl<br>que lográ bacer un libro de textos especimen                                                                                  | ló de tal manera    |                             |                             |                            |                 |  |
| Estándar 12                                                             |                                                                                     |                                                                                                    |             |                                                                                                    |                     |                             |                             |                            |                 |  |
| • Estándar 13                                                           |                                                                                     |                                                                                                    |             | A CHVIDAD LI                                                                                                    | antas v archivos de |                             |                             |                            |                 |  |
| <ul> <li>5. GESTIÓN DE LOS<br/>DOCENTES</li> </ul>                      |                                                                                     |                                                                                                    | Relacionado | texto. Lorem Ipsum ha sido el texto de relleno de las impre<br>el año 1500, cuando un impresor (N. del T. persona que se d                                                                   | is industrias desde |                             | Pendiente                   | <b>E1</b> E2               | 80%             |  |
| • Estándar 14                                                           |                                                                                     | 1. PLANIFICACIÓN DEL<br>PROGRAMA DE                                                                       |             | imprenta) desconocido usó una galería de textos y los mezcl<br>que logró hacer un libro de textos especimen.                                                                                 | ló de tal manera    |                             |                             |                            |                 |  |
| • Estándar 15                                                           |                                                                                     | ESTUDIOS (E1, E2, E3,<br>E4)                                                                              |             | ACTIVIDAD E3                                                                                                    |                     |                             |                             |                            |                 |  |
| Estándar 16                                                             |                                                                                     |                                                                                                    |             |                                                                                                    |                     |                             |                             |                            |                 |  |

#### Reportes de la Autoevaluación: Reporte DFEA

|                                                                                        | Programa: Programa 01 - UNIVERSIDAD SINEACE [PRUEBA] (#FECHA DEL INFORME: 08/02/2021 - TE QUEDAN 179 DIAS |                                                 |               |                                                                                                    |           |                    |  |  |
|----------------------------------------------------------------------------------------|----------------------------------------------------------------------------------------------------|-------------------------------------------------|---------------|----------------------------------------------------------------------------------------------------|-----------|--------------------|--|--|
| 1.GESTIÓN ESTRATÉGICA     1. PLANIFICACIÓN DEL     PROGRAMA DE ESTUDIOS     C Regresor | Autoevaluación DFEA                                                                                       |                                                 |               |                                                                                                    |           |                    |  |  |
| Estándar 1                                                                             |                                                                                                    |                                                 |               |                                                                                                    |           |                    |  |  |
| Estándar 2     Autoeval                                                                | Autoevaluación DFEA - Reporte de Autoevaluación por Dimensión, Factor, Estándar y Actividades             |                                                 |               |                                                                                                    |           |                    |  |  |
| • Estándar 3                                                                           |                                                                                                    |                                                 |               |                                                                                                    |           | /                  |  |  |
| • Estándar 4                                                                           |                                                                                                    |                                                 | Reporte de Au | toevaluación por Dimensión, Factor, Estándar y Actividades Descargar el                                                                                                    | reporte   | en 🖌               |  |  |
| <ul> <li>2. GESTIÓN DEL PERFIL DEL<br/>EGRESO</li> </ul>                               |                                                                                                    |                                                 | Progran       | na: Programa 01 - UNIVERSIDAD SINEACE [PRUEBA] formatos P                                                                                                    | DF y Exce | el                 |  |  |
| • Estándar 5                                                                           |                                                                                                    |                                                 | :: AUTO       | EVALUACIÓN :: Fecha de cierre: 2020-08-12 20:10:54                                                                                                    |           |                    |  |  |
| Estándar 6 DIME                                                                        |                                                                                                    | FSTANDAR                                        |               | Actividades Registradas                                                                                                    |           | Nivel de avance en |  |  |
| 3. ASEGURAMIENTO DE LA     CALIDAD                                                     |                                                                                                    | LUIANDAN                                        | Tipo          | Detalles                                                                                                    | Ejecución | Actividad (%)      |  |  |
| Estándar 7                                                                             |                                                                                                    |                                                 |               | ACTIVIDAD E1                                                                                                    |           |                    |  |  |
| Estándar 8                                                                             |                                                                                                    | 1.Propósitos<br>articulados                     | Directo       | Lorem Ipsum es simplemente el texto de relleno de las imprentas y archivos de texto. Lorem Ipsum ha sido<br>el texto de relleno estándar de las industrias desde el año 1500, cuando un impresor (N. del T. persona<br>que se dedica a la imprenta) desconocido usó una galería de textos y los mezcló de tal manera que logró | Pendiente | 80%                |  |  |
| 2.FORMACIÓN INTEGRAL                                                                   |                                                                                                    |                                                 |               | hacer un libro de textos especimen.                                                                                                    |           |                    |  |  |
| <ul> <li>4. PROCESO ENSEÑANZA<br/>APRENDIZAJE</li> </ul>                               |                                                                                                    |                                                 |               | ACTIVIDAD E1                                                                                                    |           |                    |  |  |
| Estándar 9                                                                             |                                                                                                    | 2.Participación de                              | Relacionado   | Lorem Ipsum es simplemente el texto de relleno de las imprentas y archivos de texto. Lorem Ipsum ha sido                                                                                                    | Pendiente | 80%                |  |  |
| • Estándar 10                                                                          |                                                                                                    | a los grupos de interes                         |               | que se dedica a la imprenta) desconocido usó una galería de textos y los mezcló de tal manera que logró<br>horer un libro de textos especimen                                                                                                    |           |                    |  |  |
| • Estándar 11                                                                          | DEL PROGRAMA                                                                                              | DE                                              |               |                                                                                                    |           |                    |  |  |
| • Estándar 12                                                                          | ESTODIOS                                                                                                  | 3.Revisión periódica                            |               |                                                                                                    |           |                    |  |  |
| • Estándar 13                                                                          |                                                                                                    | y participativa de las<br>políticas y objetivos | Directo       | Lorem Ipsum es simplemente el texto de relleno de las imprentas y archivos de texto. Lorem Ipsum na sido<br>el texto de relleno estándar de las industrias desde el año 1500, cuando un impresor (N. del T. persona                                                                                                    | Pendiente | 70%                |  |  |
| 5. GESTIÓN DE LOS<br>DOCENTES                                                          |                                                                                                    |                                                 |               | que se deulca a la imprentaj desconocido uso una guiería de textos y los mezcio de tal mahera que logro<br>hacer un libro de textos especimen.                                                                                                    |           |                    |  |  |
| • Estándar 14                                                                          |                                                                                                    |                                                 |               | ACTIVIDAD E4                                                                                                    |           |                    |  |  |
| Estándar 15     Estándar 16                                                            |                                                                                                    | 4.Sostenibilidad                                | Directo       | Lorem Ipsum es simplemente el texto de relleno de las imprentas y archivos de texto. Lorem Ipsum ha sido<br>el texto de relleno estándar de las industrias desde el año 1500, cuando un impresor (N. del T. persona<br>que se dedica a la imprenta) desconocido usó una galería de textos y los mezcló de tal manera que logró | Pendiente | 50%                |  |  |

#### Reportes de la Autoevaluación

| 🏋 SAE ESU                                                               | Programa: Programa 01 - UNIVE        | Programa: Programa 01 - UNIVERSIDAD SINEACE [PRUEBA] (#FECHA DEL INFORME: 08/02/2021 - TE QUEDAN 179 DIAS |                 |                                                                                                    |                    |                                      |  |  |  |
|-------------------------------------------------------------------------|--------------------------------------|----------------------------------------------------------------------------------------------------|-----------------|----------------------------------------------------------------------------------------------------|--------------------|--------------------------------------|--|--|--|
| <ul> <li>1.GESTIÓN ESTRATÉGICA</li> <li>1. PLANIFICACIÓN DEL</li> </ul> | Autoevaluación AD                    |                                                                                                    |                 | ŵ / AUTOEVALUAC                                                                                                    | IONES / AUTOEVALU/ | ACIÓN / AUTOEVALUACIÓN AD            |  |  |  |
| PROGRAMA DE ESTUDIOS     Estándar 1                                     | < Regresar                           |                                                                                                    |                 |                                                                                                    |                    |                                      |  |  |  |
| Estándar 2                                                              | Autoevaluación AD - Report           | Autoevaluación AD - Reporte de Autoevaluación por Actividades Directas                                    |                 |                                                                                                    |                    |                                      |  |  |  |
| Estándar 3     Estándar 4     . 2. GESTIÓN DEL PERFIL DEL     EGRESO    |                                      |                                                                                                    | Rep<br>Program  | porte de Autoevaluación por Actividades Directas<br>na: Programa 01 - UNIVERSIDAD SINEACE [PRUEBA]                                                                                                    | l reporte          | en                                   |  |  |  |
| • Estándar 5                                                            |                                      |                                                                                                    | :: AUTO         | EVALUACIÓN :: Fecha de cierre: 2020-08-12 20:10:54                                                                                                    | PDF y Exc          | ei                                   |  |  |  |
| Estándar 6                                                              | Dimensión 1                          | 1.GESTIÓN ESTRATÉGICA                                                                                     |                 |                                                                                                    |                    |                                      |  |  |  |
| <ul> <li>3. ASEGURAMIENTO DE LA<br/>CALIDAD</li> </ul>                  | » Factor 1                           | 1. PLANIFICACIÓN DEL PROGRAM                                                                              | A DE ESTUDIOS   |                                                                                                    |                    |                                      |  |  |  |
| <ul> <li>Estándar 7</li> </ul>                                          | Esto                                 | andar                                                                                                    |                 | Actividades Registradas                                                                                                    |                    | Nivel de Avance en<br>el logro de la |  |  |  |
| Estándar 8                                                              |                                      |                                                                                                    | Tipo            | Detalles                                                                                                    | Ejecución          | Actividad (%)                        |  |  |  |
| 2.FORMACIÓN INTEGRAL                                                    | 1.Propósitos articulados             |                                                                                                    |                 | ACTIVIDAD E1                                                                                                    | o Pendiente        |                                      |  |  |  |
| <ul> <li>4. PROCESO ENSEÑANZA<br/>APRENDIZAJE</li> </ul>                |                                      |                                                                                                    | Directo         | Lorem Ipsum es simplemente el texto de relleno de las imprentas y archivos de texto. Lorem Ipsum ha sido<br>el texto de relleno estándar de las industrias desde el año 1500, cuando un impresor (N. del T. persona<br>que se dedica a la imprental desconocida usó una galería de textos y los mesoló de tal manera que lográ. |                    | 80%                                  |  |  |  |
| Estándar 9                                                              |                                      |                                                                                                    |                 | hacer un libro de textos especimen.                                                                                                    |                    |                                      |  |  |  |
| • Estándar 10                                                           | 2.Participación de los grupos de int | terés                                                                                                    | Sin actividades |                                                                                                    |                    |                                      |  |  |  |
| Estándar 11                                                             | 3.Revisión periódica y participativa | 1 de las políticas y objetivos                                                                            |                 | ACTIVIDAD E3                                                                                                    |                    |                                      |  |  |  |
| Estándar 12                                                             |                                      |                                                                                                    |                 | Lorem Ipsum es simplemente el texto de relleno de las imprentas y archivos de texto. Lorem Ipsum ha sido                                                                                                    |                    |                                      |  |  |  |
| • Estándar 13                                                           |                                      |                                                                                                    | Directo         | el texto de relieno estándar de las industrias desde el año 1500, cuando un impresor (N. del T. persona<br>que se dedica a la imprenta) desconocido usó una galería de textos y los mezcló de tal manera que logró<br>hacer un libro de textos especimen.                                                                       | Pendiente          | 70%                                  |  |  |  |
| <ul> <li>5. GESTIÓN DE LOS<br/>DOCENTES</li> </ul>                      | 4.Sostenibilidad                     |                                                                                                    |                 | ACTIVIDAD E4                                                                                                    |                    |                                      |  |  |  |
| Estándar 14     Estándar 15                                             |                                      |                                                                                                    | Directo         | Lorem Ipsum es simplemente el texto de relleno de las imprentas y archivos de texto. Lorem Ipsum ha sido<br>el texto de relleno estándar de las industrias desde el año 1500, cuando un impresor (N. del T. persona<br>que se dedica a la imprenta) desconocido usó una galería de textos y los mezcló de tal manera que logró  | Pendiente          | 50%                                  |  |  |  |
| • Estándar 16                                                           |                                      |                                                                                                    |                 | hacer un libro de textos especimen.                                                                                                    |                    |                                      |  |  |  |

#### Exportar Reporte PDF

#### NAE ESU

N Sistema de Autoevaluación de la Educación Superior Universitaria

#### FORMATO C.1.2 REPORTE DE AVANCE DEL PROCESO DE AUTOEVALUACIÓN DE PROGRAMAS DE ESTUDIOS DE EDUCACIÓN SUPERIOR UNIVERSITARIA

| Institución | UNIVERSIDAD SINEACE [PRUEBA] |
|-------------|------------------------------|
| Programa    | Programa 01                  |
| CUI         | 1000500099001                |
| Informe     | 1000500099001-INT-0001       |
| Fecha       | 12/08/2020                   |

#### ACTIVIDADES DESARROLLADAS

ACTIVIDADES DESARROLLADAS

Lorem Ipsum es simplemente el texto de relieno de las imprentas y archivos de texto. Lorem Ipsum ha sido el texto de relieno estándar de las industrias desde el año 1500, cuando un impresor (N. del T. persona que se dedica a la imprenta) desconocido usó una galería de textos y los mezció de tal manera que logró hacer un libro de textos especimen.

#### ESTADO DE AVANCE - ESTANDARES

| Dimensión 1                                                                                                    | 1.GESTIÓN ESTRATÉGICA                                                                                                    |
|----------------------------------------------------------------------------------------------------|----------------------------------------------------------------------------------------------------|
| » Factor 1                                                                                                    | 1. PLANIFICACIÓN DEL PROGRAMA DE ESTUDIOS                                                                                                    |
| Estándar                                                                                                    | Estado de Avance                                                                                                    |
| 1.Propósitos articulados                                                                                                    |                                                                                                    |
| Los propósitos del programa de estudios<br>están definidos, alineados con la misión<br>y visión institucional y han sido<br>construidos participativamente. | Escala de avance<br>#3 - Planificación                                                                                                    |
|                                                                                                    | Contextualización del estándar                                                                                                    |
|                                                                                                    | CONTEXTUALIZACIÓN                                                                                                    |
|                                                                                                    | Lorem Ipsum es simplemente el texto de relleno de las imprentas y archivos de texto. Lorem Ipsum ha sido el texto de relleno estándar de las industrias desde el año<br>1500, cuando un impresor (N. del T. persona que se dedica a la imprenta) desconocido usó una galería de textos y los mezcló de tal manera que logró hacer un libro de<br>textos especimen. |
|                                                                                                    |                                                                                                    |
|                                                                                                    | Identificación de brechas                                                                                                    |
|                                                                                                    | IDENTIFICACIÓN DE BRECHAS                                                                                                    |
|                                                                                                    | Pág. 1 de 33                                                                                                    |

| SAE ESU<br>Sistema de Autoevaluación de | a Educación Superior Universitaria                                                                                                    |
|-----------------------------------------|----------------------------------------------------------------------------------------------------|
|                                         | Lorem Ipsum es simplemente el texto de relleno de las imprentas y archivos de texto. Lorem Ipsum ha sido el texto de relleno estándar de las industrias desde el año<br>1500, cuando un impresor (N. del T. persona que se dedica a la imprenta) desconocido usó una galería de textos y los mezcló de tal manera que logró hacer un libro de<br>textos especimen. |

#### Exportar Reporte Excel

| K40 💌 : 🗙 🗸 $f_{\rm x}$                                     |                                                                                                    |                                        |                                     |                         |                             |                           |                        |                          |                         |                       |                      |                    |
|-------------------------------------------------------------|----------------------------------------------------------------------------------------------------|----------------------------------------|-------------------------------------|-------------------------|-----------------------------|---------------------------|------------------------|--------------------------|-------------------------|-----------------------|----------------------|--------------------|
| A                                                           | В                                                                                                    |                                        | с                                   |                         | D                           | E                         |                        | F                        |                         | G                     | н                    | 1                  |
| 1 :: SAE - Educación Superior Universitaria ::              | 1                                                                                                    |                                        |                                     |                         | I                           |                           |                        |                          |                         |                       |                      |                    |
| 2                                                           |                                                                                                    |                                        |                                     |                         |                             |                           |                        |                          |                         |                       |                      |                    |
| 3 FORMATO C.1.2 REPORTE DE AVANCE DEL P                     | ROCESO DE AUTOEVALUACIÓN DE                                                                                                    | E PROGRAMAS DE ESTUDIOS                | DE EDUCACIÓN SUPERIO                | R UNIVERSITARI          | A                           |                           |                        |                          |                         |                       |                      |                    |
| 4 Institución                                               | UNIVERSIDAD SINEACE [PRUEBA]                                                                                                    |                                        |                                     |                         |                             |                           |                        |                          |                         |                       |                      |                    |
| 5 Programa                                                  | Programa 01                                                                                                    |                                        |                                     |                         |                             |                           |                        |                          |                         |                       |                      |                    |
| 6 CUI                                                       | 1000500099001 INT 0001                                                                                                    | 00500099001                            |                                     |                         |                             |                           |                        |                          |                         |                       |                      |                    |
| 8 Fecha                                                     | 1000500055001-INI-0001                                                                                                    | 12/08/2020                             |                                     |                         |                             |                           |                        |                          |                         |                       |                      |                    |
| 9 ACTIVIDADES DESARROLLADAS                                 |                                                                                                    | 12/00/2020                             |                                     |                         |                             |                           |                        |                          |                         |                       |                      |                    |
| 10 ACTIVIDADES DESARROLLADAS                                |                                                                                                    |                                        |                                     |                         |                             |                           |                        |                          |                         |                       |                      |                    |
| 11                                                          |                                                                                                    |                                        |                                     |                         |                             |                           |                        |                          |                         |                       |                      |                    |
| 12 Lorem Ipsum es simplemente el texto de relleno de las ir | nprentas y archivos de texto. Lorem Ipsum h                                                                                                    | na sido el texto de relleno estándar d | le las industrias desde el año 1500 | 0, cuando un impreso    | r (N. del T. persona que se | dedica a la imprenta) de  | sconocido usó una ga   | lería de textos y los me | zcló de tal manera qu   | e logró hacer un lib  | ro de textos especir | nen.               |
| 13 ESTADO DE AVANCE – ESTANDARES                            |                                                                                                    |                                        |                                     |                         |                             |                           |                        |                          |                         |                       |                      |                    |
| 14 Dimensión 1                                              | 1.GESTIÓN ESTRATÉGICA                                                                                                    |                                        |                                     |                         |                             |                           |                        |                          |                         |                       |                      |                    |
| 15 » Factor 1                                               | 1. PLANIFICACIÓN DEL PROGRAMA DE ESTUD                                                                                                    | DIOS                                   |                                     |                         |                             |                           |                        |                          |                         |                       |                      |                    |
| 16 Estándar                                                 |                                                                                                    |                                        |                                     |                         | Estado de Ava               | ince                      |                        |                          |                         |                       |                      |                    |
| 17 1.Propositos articulados                                 | Escala de avance                                                                                                    |                                        |                                     |                         |                             |                           |                        |                          |                         |                       |                      |                    |
| 18                                                          |                                                                                                    |                                        |                                     |                         |                             |                           |                        |                          |                         |                       |                      |                    |
| Los propósitos del programa de estudios estár               | 1                                                                                                    |                                        |                                     |                         |                             |                           |                        |                          |                         |                       |                      |                    |
| definidos, alineados con la misión y visión institucional y | /                                                                                                    |                                        |                                     |                         |                             |                           |                        |                          |                         |                       |                      |                    |
| 19 han sido construidos participativamente.                 | #3 - Planificación                                                                                                    |                                        |                                     |                         |                             |                           |                        |                          |                         |                       |                      |                    |
| 20                                                          |                                                                                                    |                                        |                                     |                         |                             |                           |                        |                          |                         |                       |                      |                    |
| 21                                                          | Contextualización del estandar                                                                                                    |                                        |                                     |                         |                             |                           |                        |                          |                         |                       |                      |                    |
| 23                                                          | CONTEXTUALIZACIÓN                                                                                                    |                                        |                                     |                         |                             |                           |                        |                          |                         |                       |                      |                    |
| 24                                                          |                                                                                                    |                                        |                                     |                         |                             |                           |                        |                          |                         |                       |                      |                    |
|                                                             | Lorem Ipsum es simplemente el texto de re                                                                                                    | elleno de las imprentas y archivos de  | e texto. Lorem Ipsum ha sido el tex | exto de relleno estánda | ar de las industrias desde  | el año 1500, cuando un i  | mpresor (N. del T. pe  | sona que se dedica a la  | imprenta) desconoci     | ido usó una galería o | de textos y los mezc | ló de tal manera q |
| 25                                                          | logró hacer un libro de textos especimen.                                                                                                    |                                        |                                     |                         |                             |                           |                        |                          |                         |                       |                      |                    |
| 26                                                          |                                                                                                    |                                        |                                     |                         |                             |                           |                        |                          |                         |                       |                      |                    |
| 27                                                          | Identificación de brechas                                                                                                    |                                        |                                     |                         |                             |                           |                        |                          |                         |                       |                      |                    |
| 20                                                          | IDENTIFICACIÓN DE PRECUAS                                                                                                    |                                        |                                     |                         |                             |                           |                        |                          |                         |                       |                      |                    |
| 30                                                          | IDENTIFICACION DE BRECHAS                                                                                                    |                                        |                                     |                         |                             |                           |                        |                          |                         |                       |                      |                    |
|                                                             | Lorem losum es simplemente el texto de relleno de las imprentas y archivos de texto. Lorem losum ha sido el texto de relleno estándar de las industrias desde el año 1500, cuando un impresor (N. del T. persona que se dedica a la imprenta) desconocido usó una zalería de textos v los mezcló de tal manera que |                                        |                                     |                         |                             |                           |                        |                          |                         |                       |                      |                    |
| 31                                                          | logró hacer un libro de textos especimen.                                                                                                    |                                        |                                     |                         |                             |                           |                        |                          |                         |                       |                      |                    |
| 32                                                          |                                                                                                    |                                        |                                     |                         |                             |                           |                        |                          |                         |                       |                      |                    |
| 33                                                          | Actividades                                                                                                    |                                        |                                     |                         |                             |                           |                        |                          |                         |                       |                      |                    |
| 34                                                          |                                                                                                    |                                        |                                     |                         |                             |                           |                        |                          |                         |                       |                      |                    |
| 20                                                          | Про                                                                                                    |                                        |                                     | Detailes                |                             |                           |                        |                          |                         |                       | Ejecución            |                    |
| 37                                                          |                                                                                                    |                                        |                                     | ACTIVIDADEL             |                             |                           |                        |                          |                         |                       |                      |                    |
|                                                             |                                                                                                    | Directo                                |                                     | Lorem losum es s        | simplemente el texto de re  | elleno de las imprentas v | archivos de texto. Lo  | rem losum ha sido el te  | xto de relleno estánd   | ar de las industrias  | Per                  | ndiente            |
|                                                             |                                                                                                    |                                        |                                     | desde el año 150        | 0, cuando un impresor (N    | del T. persona que se de  | dica a la imprenta) de | sconocido usó una gale   | ería de textos y los me | zcló de tal manera    |                      |                    |
| 38                                                          |                                                                                                    |                                        |                                     | que logró hacer u       | in libro de textos especim  | en.                       |                        |                          |                         |                       |                      |                    |
| 39                                                          |                                                                                                    |                                        |                                     |                         |                             |                           |                        |                          |                         |                       |                      |                    |
| 1011                                                        | lVincula <u>ción con otros estándares</u>                                                                                                    |                                        |                                     |                         |                             |                           |                        |                          |                         |                       |                      |                    |

#### Información del Programa - CUI

| istor                | ial de Autoevaluacione   | 25              |                               |                        |                   | Información d<br>Comité | el Programa y su<br>de Calidad |            | Programa 01                                                |
|----------------------|--------------------------|-----------------|-------------------------------|------------------------|-------------------|-------------------------|--------------------------------|------------|------------------------------------------------------------|
| <b>scar</b><br>Busca | ar por nombre de informe |                 | Tipo de autoeva<br>Seleccione | uación                 | ▼ Q Buscar        |                         |                                |            | <ul> <li>Guía de usuario</li> <li>Cerrar Sesión</li> </ul> |
| #                    | Тіро                     | Fecha de Inicio | Fecha de Cierre               | Informe                | Тіро              | Estado                  | Nivel de avance promedio       | Puntuación | Actividades                                                |
|                      | AUTOEVALUACIÓN           | 01/03/2020      | 01/03/2020                    | 1000500099001-AVA-0001 | Reporte de Avance | ✓ FINALIZADA            | Lectura del estándar           | 41         | Ver autoevaltación                                         |
|                      | AUTOEVALUACIÓN           | 12/08/2020      | 12/08/2020                    | 1000500099001-AVA-0002 | Reporte de Avance | ✓ FINALIZADA            | Optimización                   | 145        | Ver autoevaluación                                         |
|                      | AUTOEVALUACIÓN           | 12/08/2020      | 12/08/2020                    | 1000500099001-INT-0001 | Uso Interno       | ✓ FINALIZADA            | Optimización                   | 145        | Ver autoevaluación                                         |
| 1.01                 | utoevaluación            |                 |                               |                        |                   |                         | Manual - Guía c                | le uso     | Salir del sister                                           |

Av. República de Panamá Nº3659 - 3663, San Isidro, Lima - Perú

#### Información del Programa - CUI

| 🏋 SAE ESU                     | Programa: Programa 01 - UNIVERSIDAD SINEACE [PRUEBA]                                                       |                      |                                                                                                    |          |                            |           |                  |
|-------------------------------|----------------------------------------------------------------------------------------------------|----------------------|----------------------------------------------------------------------------------------------------|----------|----------------------------|-----------|------------------|
| Perfil                        |                                                                                                    |                      |                                                                                                    |          |                            |           | û / PERFIL       |
| Importante: Sí desea actualiz | ar los datos de la cuenta o cambiar a los miembros del Comité de Calidad, deberá comunicarse con el respon | isable de la Institu | ición.                                                                                                    |          |                            |           |                  |
| Datos de la cuenta            | К.Я<br>К У                                                                                                 | Mien                 | bros del comité de calidad                                                                                   |          |                            |           | <b>ベ</b> ガ<br>ビン |
| Institución:                  | UNIVERSIDAD SINEACE [PRUEBA]                                                                               | Nro                  | Miembro                                                                                                    | Contacto | Correo Electrónico         | Teléfono  | Estado           |
| Distrito:<br>Provincia:       | VILLA EL SALVADOR<br>LIMA                                                                                  | 1                    | Integrante 01 (P01) Apellido 01 Apellido 02<br><u>DNI:</u> 10101010<br><u>Cargo:</u> Presidente o Reponsable | sí       | apoyo-oti06@sineace.gob.pe | 123456789 | ACTIVO           |
| Región:<br>Código SUNEDU:     | LIMA METROPOLITANA<br>090                                                                                  | 2                    | Integrante 02 (P01) Apellido 02 Apellido 02<br><u>DNI:</u> 10101011<br>Cargo: Miembro o Integrante           | NO       | apoyo-oti09@sineace.gob.pe | 123456789 | ACTIVO           |
| Programa:                     | Programa 01                                                                                                |                      |                                                                                                    |          |                            |           |                  |
| Familia Profesional:          | Educación                                                                                                  |                      |                                                                                                    |          |                            |           |                  |
| Sub Familia Profesional:      | Educación                                                                                                  |                      | Miembros del Co                                                                                              | mité de  |                            |           |                  |
| Código CUI:                   | 1000500099001                                                                                              |                      | Calidad                                                                                                    |          |                            |           |                  |
| Correo Electrónico:           | apoyo-oti06@sineace.gob.pe                                                                                 |                      | L                                                                                                    |          |                            |           |                  |
| Fecha de Registro:            | 01/03/2020 16:26:46 (hace 5 meses) Información relacionada al                                              |                      |                                                                                                    |          |                            |           |                  |
|                               | Programa e Institución                                                                                     |                      |                                                                                                    |          |                            |           |                  |

## Perfil de Cuenta Institucional

https://sae-esu.sineace.gob.pe/

#### Acceso al SAE – ESU

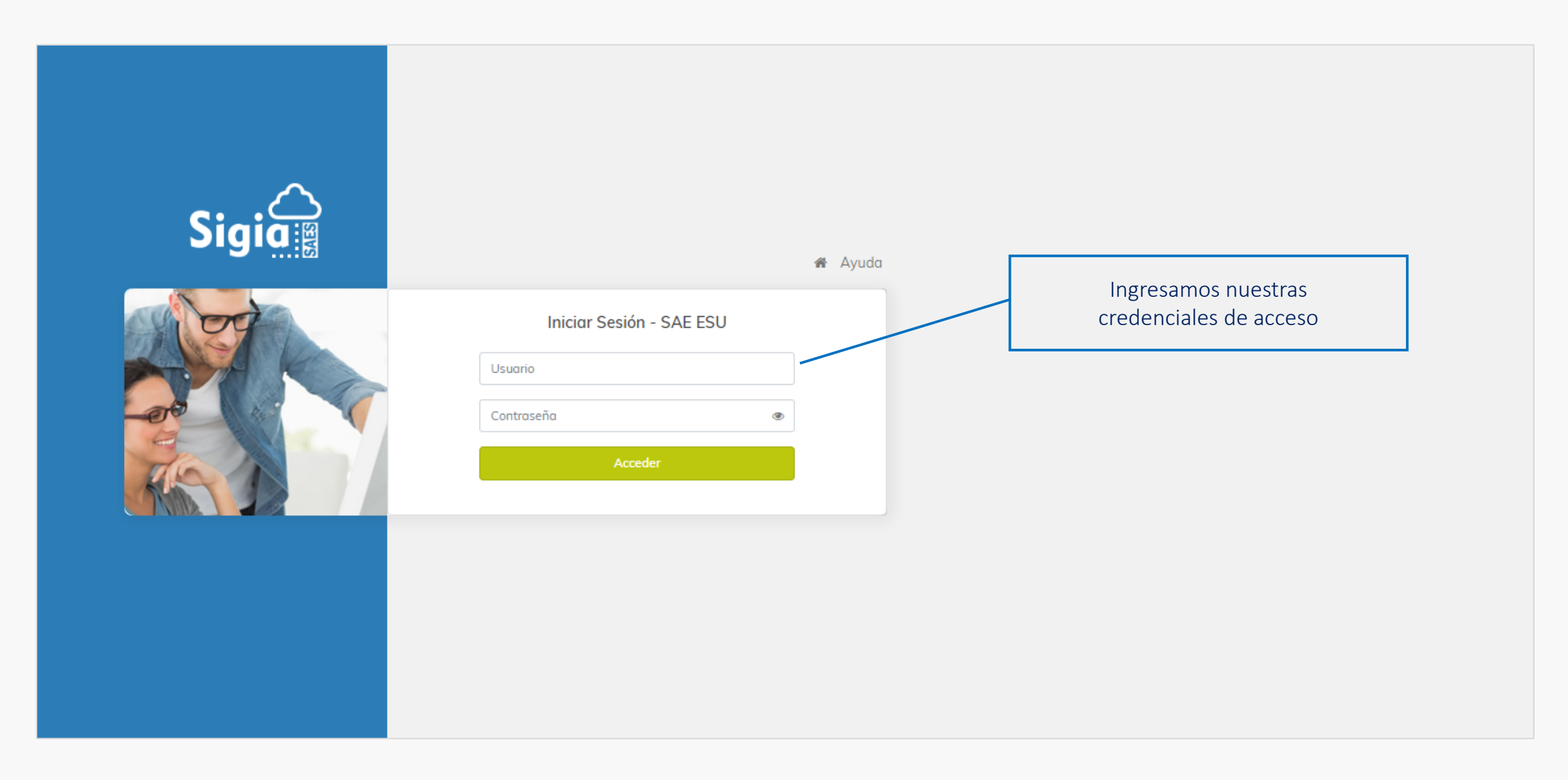

### Vista principal de la Cuenta Institucional

| 🏋 SAE ESU            | Bienvenido(a), UNIVERSIDAD SINEACE [PRUEBA] CUENTA INSTITUCIONAL |                                                      |                                              |
|----------------------|------------------------------------------------------------------|------------------------------------------------------|----------------------------------------------|
| 🖷 Panel 📂 Programas  | Dashboard                                                        | Nombre de la Institución                             | ଜି / DASHBOARD                               |
| ণ্ড Autoevaluaciones | Total de Programas registrados                                   | 3     Total de Autoevaluaciones realizadas           |                                              |
|                      | 1 O<br>Programas con autoevaluación Programas sin autoevaluación | 2 1 O<br>Reporte de Avance Uso Interno Informe Final | Estado de las autoevaluaciones<br>realizadas |
|                      | Promedio de autoevaluaciones finalizadas Estado de               | los Programas registrados                            | 5.8<br>2 1                                   |
|                      | Tipo de Autoevaluación:<br>Todos                                 |                                                      | v                                            |
|                      | Departamentos:                                                   | Instituciones: Seleccionar                           | Programas:<br>Seleccionar                    |
|                      | 30                                                               | LIMA METROPOLITANA                                   | 5<br>6<br>7                                  |

#### Vista principal de la Cuenta Institucional

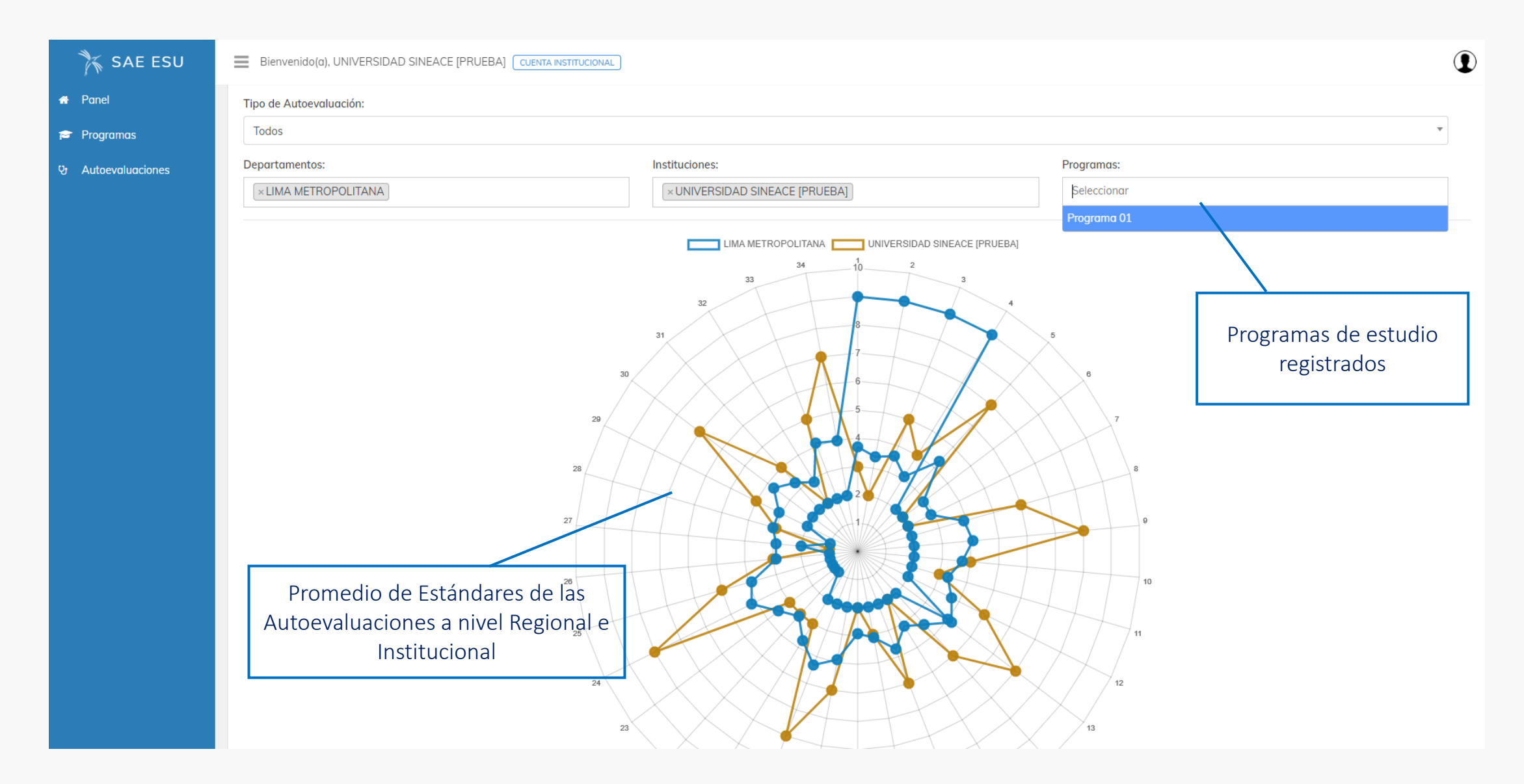

#### Reporte de Programas de una Institución

| 🏋 SAE ESU          | Bienvenido(a), UNIVERSIDAD SINEACE [PRUEBA] CUENTA INSTITUCIONAL                                                                                                    |                                                               |
|--------------------|----------------------------------------------------------------------------------------------------|---------------------------------------------------------------|
| 🖶 Panel            | Programas                                                                                                    | 協 / PRUGRAMAS                                                 |
| 🞓 Programas        |                                                                                                    | Descargar reportes                                            |
| & Autoevaluaciones | <b>Q</b> Búsqueda                                                                                                    | ▼ Filtros                                                     |
|                    | Institución                                                                                                    | Región 👻 Autoevaluciones 👻                                    |
|                    | Programa                                                                                                    | a Remover filtros                                             |
|                    | Código CUI                                                                                                    |                                                               |
|                    | Fecha de registro por rango:                                                                                                    |                                                               |
|                    | dd/mm/aaaa                                                                                                    |                                                               |
|                    | Q Buscar                                                                                                    | Filtros de búsqueda Autoevaluaciones del<br>Programa          |
|                    | Reporte de programas registrados Fecha limite de Reporte de                                                                                                    | Días restantes/excedidos                                      |
|                    | Total: 1 / 1 Página Avance a la DEA                                                                                                    | de la fecha limite Primero « 1 » Último                       |
|                    | N° Institución ^ Programa ^ N° Autoevaluaciones ^ Fecha de registra                                                                                                    | o ^ Reporte de Avance ^ [Fecha Limite] ^ Estado ^ Actividades |
|                    | 1         UNIVERSIDAD SINEACE [PRUEBA]         PROGRAMA 01         3         01/03/2020           1         REGIÓN: LIMA METROPOLITANA         CUI: 1000500099001         3         01/03/2020 | 30/04/2020 104 dias 🔮 😲                                       |
|                    | Total: 1 / 1 Página                                                                                                    | Primero « 1 » Último                                          |
|                    | Información de los programas<br>registrados                                                                                                    | Información del Programa y<br>Comité de Calidad               |

#### Información de un Programa

| 🏋 SAE ESU            | Bienvenido(a), UNIVERS                                                                                                    | Bienvenido(a), UNIVERSIDAD SINEACE [PRUEBA] CUENTA INSTITUCIONAL                                                                |                                 |             |   |           |                                                                                                    |            |  |  |  |  |
|----------------------|----------------------------------------------------------------------------------------------------|----------------------------------------------------------------------------------------------------|---------------------------------|-------------|---|-----------|----------------------------------------------------------------------------------------------------|------------|--|--|--|--|
| 🖶 Panel              | Programa: Programa 01 - UNIVERSIDAD SINEACE [PRUEBA]                                                                                  |                                                                                                    |                                 |             |   |           |                                                                                                    |            |  |  |  |  |
| ণ্ড Autoevaluaciones | Datos de la cuenta                                                                                                    |                                                                                                    |                                 | к. л<br>2 Ч | N | Miemb     | pros del comité de calidad                                                                                                    | к л<br>2 Ч |  |  |  |  |
|                      | Institución:<br>Distrito:<br>Provincia:<br>Región:<br>Código SUNEDU:<br>Programa:<br>Familia Profesional:<br>Sub Familia Profesional: | UNIVERSIDAD SINEACE [PRUEBA]<br>VILLA EL SALVADOR<br>LIMA<br>LIMA METROPOLITANA<br>090<br>Programa 01<br>Educación<br>Educación | Información sobre e<br>Programa |             |   | Nro 1 2 < | Miembro       Contacto       Correo Electrónico       Teléfono         Integrante 01 (P01) Apellido 01 Apellido 02       si       apoyo-oti06@sineace.gob.pe       123456789         Integrante 02 (P01) Apellido 02 Apellido 02       NO       apoyo-oti09@sineace.gob.pe       123456789         Integrante 02 (P01) Apellido 02 Apellido 02       NO       apoyo-oti09@sineace.gob.pe       123456789 | Es<br>C    |  |  |  |  |
|                      | Código CUI:<br>Correo Electrónico:<br>Fecha de Registro:                                                                              | 1000500099001<br>apoyo-oti06@sineace.gob.pe<br>01/03/2020 16:26:46 (hace 5 meses)                                               |                                 |             |   |           | Calidad                                                                                                    |            |  |  |  |  |

#### Reporte de las Autoevaluaciones de una Institución

| 🏋 SAE ESU           | Bienvenido(a), UNIVERSIDAD SINEACE [PRUEE                                                                                            | A] CUENTA INSTITUCIONAL                                                              |                                                               |                          |            |                   |           |          | 1           |  |
|---------------------|----------------------------------------------------------------------------------------------------|--------------------------------------------------------------------------------------|---------------------------------------------------------------|--------------------------|------------|-------------------|-----------|----------|-------------|--|
| 🖶 Panel             | Autoevaluaciones                                                                                                    |                                                                                      |                                                               |                          |            |                   |           | û / AUTO | EVALUACIONE |  |
| Qr Autoevaluaciones |                                                                                                    |                                                                                      |                                                               |                          |            | 📩 PE              | DF ■ CSV  | Excel    | 🔒 Imprimir  |  |
|                     | <b>Q</b> Búsqueda                                                                                                    |                                                                                      | <b>▼</b> Filtro                                               | 05                       |            |                   |           |          |             |  |
|                     | Institución                                                                                                    |                                                                                      | Estado                                                        |                          | -          | Тіро              |           |          | •           |  |
|                     | Programa                                                                                                    |                                                                                      | Rev. DE                                                       | EA                       | •          | Rev. Jefe Calida  | d         |          | -           |  |
|                     | Código CUI                                                                                                    |                                                                                      |                                                               |                          |            |                   |           | A Remo   | ver filtros |  |
|                     | Informe                                                                                                    |                                                                                      |                                                               |                          |            | _                 |           |          |             |  |
|                     | Fecha de cierre por rango:                                                                                                    |                                                                                      |                                                               | Filtros de búsqueda      |            |                   |           |          |             |  |
|                     | dd/mm/aaaa                                                                                                    | dd/mm/aaaa                                                                           |                                                               |                          |            |                   |           |          |             |  |
|                     | Q Buscar Lis                                                                                                    | tado de Autoevaluaciones                                                             |                                                               |                          | Ver Autoev | valuación         |           |          |             |  |
|                     | Listado de Autoevaluaciones                                                                                                    |                                                                                      |                                                               |                          |            |                   | $\neg$    |          | К. Л<br>К У |  |
|                     | Total: 3 / 1 Página                                                                                                    | Indica que la autoevalu<br>ha sido enviado a                                         | ación aún no<br>la DEA                                        |                          |            |                   | Primero « | 1 »      | Último      |  |
|                     | N° Programa ^                                                                                                    | Tipo 🔨                                                                               | Fechas ^                                                      | Puntuación -             | ∧ Estado ∧ | Rev. Jefe Calidad | Rev. DEA  | Activ    | vidades     |  |
|                     | PROGRAMA 01<br><u>CUI:</u> 1000500099001<br><u>UNIVERSIDAD:</u> UNIVERSIDAD SINEACE [F<br><u>REGIÓN:</u> LIMA METROPOLITANA - LIMA - | 1000500099001-AVA-0001<br>RUEBA] <u>TIPO:</u> REPORTE DE AVANCE<br>VILLA EL SALVADOR | Fecha Inicio: 01/03/2020 16:<br>Fecha Cierre.: 01/03/2020 16: | :27:32 41<br>:31:21      | ✓ CERRADO  |                   | PENDIENT  | Ē        |             |  |
|                     | PROGRAMA 01<br><u>CUI:</u> 1000500099001<br><u>UNIVERSIDAD:</u> UNIVERSIDAD SINEACE [F<br><u>REGIÓN:</u> LIMA METROPOLITANA - LIMA - | 1000500099001-AVA-0002<br>RUEBA] <u>TIPO:</u> REPORTE DE AVANCE<br>VILLA EL SALVADOR | Fecha Inicio: 12/08/2020 16:<br>Fecha Cierre.: 12/08/2020 20: | :24:03 145<br>:00:34 145 | ✓ CERRADO  |                   | PENDIENT  | E        |             |  |

| 🏋 SAE ESU        | Bienvenido(a), UNIVERSIDAD SINEACE [PRUEBA] CUENTA INSTITUCIONAL                                                                                                    |                                                                                                   |
|------------------|----------------------------------------------------------------------------------------------------|---------------------------------------------------------------------------------------------------|
| Panel            | Revisión de la Autoevaluación                                                                                                    | Guardar la ∎Guardar<br>retroalimentación de la                                                    |
| Autoevaluaciones | ACTIVIDADES DESARROLLADAS                                                                                                    | autoevaluación                                                                                    |
|                  | ACTIVIDADES DESARROLLADAS<br>Lorem Ipsum es simplemente el texto de relleno de las imprentas y archivos de texto. Lorem Ipsum ha sido el texto de relleno estándar de las industrias<br>desconocido usó una galería de textos y los mezcló de tal manera que logró hacer un libro de textos especimen.                                      | desde el año 1500, cuando un impresor (N. del T. persona que se dedica a la imprenta)             |
|                  | ESTADO DE AVANCE - ESTANDARES<br>1.GESTIÓN ESTRATÉGICA<br>GESTIÓN ESTRATÉGICA                                                                                                    |                                                                                                   |
|                  | Factor      I. PLANIFICACIÓN DEL PROGRAMA DE ESTUDIOS  Los propósitos institucionales y el entorno social, cultural, científico y tecnológico, tanto nacional como global, orientan los propósitos del programa de estu participativos. El programa de estudios gestiona los recursos necesarios para el cumplimiento de dichos propósitos. | udos y son revisados y/o actualizados periódicamente mediar te procesos<br>ntación de la revisión |
|                  | 1.Propósitos articulados       Escala de avance         Los propósitos del programa de estudios están definidos, alineados con la misión y visión institucional y han sido construidos       #3 - 1         yarticipativamente.       #3 - 1                                                                                                | Planificación Comentario del Estándar † 1                                                         |
|                  | Contextualización del estándar Estándar                                                                                                    | Aún no se ha registrado ninguna revisión en la<br>autoevaluación                                  |
|                  | CONTEXTUALIZACIÓN<br>Lorem Ipsum es simplemente el texto de relleno de las imprentas y archivos de texto. Lorem Ipsum ha sido el texto de relleno estándar de las indus<br>cuando un impresor (N. del T. persona que se dedica a la imprenta) desconocido usó una galería de textos y los mezcló de tal manera que logró<br>especimen.      | strias desde el año 1500,<br>hacer un libro de textos Escala de avance                            |
|                  | Identificación de brechas                                                                                                    | SELECCIONENIVEL DE AVANCE  Comentario                                                             |
|                  |                                                                                                    | Escriba aquí su comentario sobre el Estándar                                                      |

| 🖌 SAE ESU 📃        | Bienvenido(a), UNIVERSIDAD SINEACE [PRUEBA] CUENTA INSTITUCIONAL                                                                                                    |                                                                 |                                                           | <b>①</b>                                      |
|--------------------|----------------------------------------------------------------------------------------------------|-----------------------------------------------------------------|-----------------------------------------------------------|-----------------------------------------------|
| Panel<br>Programas | 1.Propósitos articulados       Escala de ave         Los propósitos del programa de estudios están definidos, alineados con la misión y visión institucional y han sido construidos participativamente.       Escala de ave                                                                                                    | ance<br>#3 - Planificación                                      | Comentario del Estándar # 1                               |                                               |
| Autoevaluaciones   | Contextualización del estándar                                                                                                    |                                                                 | Aún no se ha registrado ninguna revisió<br>autoevaluación | Retroalimentación de escala de avance en      |
|                    | CONTEXTUALIZACION<br>Lorem Ipsum es simplemente el texto de relleno de las imprentas y archivos de texto. Lorem Ipsum ha sido el texto de relleno estándar de las<br>cuando un impresor (N. del T. persona que se dedica a la imprenta) desconocido usó una galería de textos y los mezcló de tal manera que<br>especimen.                                                         | Comentario del Estándar #1     estándar  Escala de avance       |                                                           |                                               |
|                    | Identificación de brechas                                                                                                    | SELECCIONE NIVEL DE AVANCE<br>Comentario                        |                                                           |                                               |
|                    | IDENTIFICACIÓN DE BRECHAS<br>Lorem Ipsum es simplemente el texto de relleno de las imprentas y archivos de texto. Lorem Ipsum ha sido el texto de relleno estándar de las<br>cuando un impresor (N. del T. persona que se dedica a la imprenta) desconocido usó una galería de textos y los mezcló de tal manera que<br>especimen.                                                 | industrias desde el año 1500,<br>logró hacer un libro de textos | #1                                                        |                                               |
|                    | Actividades                                                                                                    |                                                                 |                                                           |                                               |
|                    | ACTIVIDAD E1<br>Lorem Ipsum es simplemente el texto de relleno de las imprentas y archivos de texto. Lorem Ipsum ha sido el texto de relleno estándar de las<br>industrias desde el año 1500, cuando un impresor (N. del T. persona que se dedica a la imprenta) desconocido usó una galería de textos y los<br>mezcló de tal manera que logró hacer un libro de textos especimen. | Ejecutado                                                       | C                                                         | Comentario/Retroalime<br>ntación del estandar |
|                    | Vinculación con otros estándares                                                                                                    |                                                                 |                                                           |                                               |
|                    | VINCULACIÓN<br>Lorem Ipsum es simplemente el texto de relleno de las imprentas y archivos de texto. Lorem Ipsum ha sido el texto de relleno estándar de las<br>cuando un impresor (N. del T. persona que se dedica a la imprenta) desconocido usó una galería de textos y los mezcló de tal manera que<br>especimen.                                                               | industrias desde el año 1500,<br>logró hacer un libro de textos |                                                           |                                               |
|                    | Avances Anexos                                                                                                    |                                                                 |                                                           |                                               |
|                    | AVANCE 01                                                                                                    |                                                                 |                                                           |                                               |

| 🏋 SAE ESU          | Bienvenido(a), UNIVERSIDAD SINEACE [PRUEBA] CUENTA INSTITUCIONAL                                                                                                    |             |  |  |  |  |  |  |  |  |
|--------------------|----------------------------------------------------------------------------------------------------|-------------|--|--|--|--|--|--|--|--|
| A Panel            |                                                                                                    |             |  |  |  |  |  |  |  |  |
| 🖻 Programas        | ACTIVIDADES OPTIMIZADAS                                                                                                    |             |  |  |  |  |  |  |  |  |
| ঔ Autoevaluaciones | NO se ha optimizado ninguna actividad en la presente autoevaluación                                                                                                    |             |  |  |  |  |  |  |  |  |
|                    | COMENTARIOS                                                                                                    |             |  |  |  |  |  |  |  |  |
|                    | COMENTARIOS                                                                                                    |             |  |  |  |  |  |  |  |  |
|                    | Lorem lpsum es simplemente el texto de relleno de las imprentas y archivos de texto. Lorem lpsum ha sido el texto de relleno estándar de las industrias desde el año 1500, cuando un impresor (N. del T. persona que se dedica a la impren<br>desconocido usó una galería de textos y los mezcló de tal manera que logró hacer un libro de textos especimen. | ita)        |  |  |  |  |  |  |  |  |
|                    | Lorem Ipsum es simplemente el texto de relleno de las imprentas y archivos de texto. Lorem Ipsum ha sido el texto de relleno estándar de las industrias desde el año 1500, cuando un impresor (N. del T. persona que se dedica a la impren<br>desconocido usó una galería de textos y los mezcló de tal manera que logró hacer un libro de textos especimen. | ıta)        |  |  |  |  |  |  |  |  |
|                    | RECOMENDACIONES                                                                                                    |             |  |  |  |  |  |  |  |  |
|                    | RECOMENDACIONES                                                                                                    |             |  |  |  |  |  |  |  |  |
|                    | Lorem Ipsum es simplemente el texto de relleno de las imprentas y archivos de texto. Lorem Ipsum ha sido el texto de relleno estándar de las industrias desde el año 1500, cuando un impresor (N. del T. persona que se dedica a la imprenta) desconocido usó una galería de textos y los mezcló de tal manera que logró hacer un libro de textos especimen. |             |  |  |  |  |  |  |  |  |
|                    | Lorem Ipsum es simplemente el texto de relleno de las imprentas y archivos de texto. Lorem Ipsum ha sido el texto de relleno estándar de las industrias desde el año 1500, cuando un impresor (N. del T. persona que se dedica a la impren<br>desconocido usó una galería de textos y los mezcló de tal manera que logró hacer un libro de textos especimen. | ıta)        |  |  |  |  |  |  |  |  |
|                    | Comentario de la Autoevaluación                                                                                                    | sión gonora |  |  |  |  |  |  |  |  |
|                    | Aún no se ha registrado ninguna revisión en la autoevaluación nivel de toda la Autoe                                                                                                    | valuación   |  |  |  |  |  |  |  |  |
|                    | Comentario general de la autoevaluación                                                                                                    |             |  |  |  |  |  |  |  |  |
|                    | Ingrese aquí la retroalimentación general de la autoevaluación                                                                                                    |             |  |  |  |  |  |  |  |  |
|                    |                                                                                                    |             |  |  |  |  |  |  |  |  |

| 🏋 SAE ESU            | Bienvenido(a), UNIVERSIDAD SIN                                                                                                    | EACE [PRUEBA] CUENTA INSTITUCIONAL                                                                                                    |                                            |                                         |               |        |                                                                                                    |                                          |                                                                           | 9                                  |
|----------------------|----------------------------------------------------------------------------------------------------|----------------------------------------------------------------------------------------------------|--------------------------------------------|-----------------------------------------|---------------|--------|----------------------------------------------------------------------------------------------------|------------------------------------------|---------------------------------------------------------------------------|------------------------------------|
| Panel<br>• Programas | Datos del Programa                                                                                                    |                                                                                                    |                                            | к, л<br>2 У                             | Mier          | mbros  | del comité de calidad                                                                                                    |                                          |                                                                           | К, Л<br>12 Ул                      |
| Autoevaluaciones     | Institución: UNIV<br>Programa: Progr<br>Código CUI: 1000<br>Correo Electrónico: apoya<br>Revisión:<br>Tipo de Autoevaluación                      | ERSIDAD SINEACE [PRUEBA]<br>ama 01<br>500099001<br>p-oti06@sineace.gob.pe<br>inalizar y enviar                                                            | Guardar<br>troalimentación y e<br>a la DEA | envío                                   | Nrc<br>1<br>2 | D Mien | mbro<br>grante 01 (P01) Apellido 01 Apellido 02<br>; 10101010<br>go: Presidente o Reponsable<br>grante 02 (P01) Apellido 02 Apellido 02<br>; 10101011<br>go: Miembro o Integrante | Contacto<br>si                           | Correo Electrónico apoyo-oti06@sineace.gob.pe apoyo-oti09@sineace.gob.pe  | Teléfono<br>123456789<br>123456789 |
|                      | Tipo:<br>Informe:<br>Nivel de avance promedio:<br>Puntuación:<br>Fechas de la Autoevaluació<br>Fecha de inicio:<br>Fecha de última actualización: | REPORTE DE AVANCE<br>1000500099001-AVA-0002<br>#4 - Optimización<br>145<br>ón<br>12/08/2020 16:24:03 (hace 7 horas)<br>12/08/2020 20:00:34 (hace 4 horas) |                                            | 5 N N N N N N N N N N N N N N N N N N N |               |        | Nota:<br>Cuando un Comite<br>Autoevaluación de<br>DEA no es notificad<br>enviado por la Cuer                                                                                      | é de (<br>tipo Re<br>la hast<br>nta Inst | Calidad finaliza u<br>eporte de Avance<br>a que el reporte<br>titucional. | una<br>e; la<br>sea                |
|                      | Fecha de cierre:                                                                                                    | 12/08/2020 20:00:34 (hace 4 horas)                                                                                                    | 1                                          |                                         |               |        |                                                                                                    |                                          |                                                                           |                                    |

| 🏋 SAE ESU        | Bienvenido(a), UNIVERSIDAD NACIONAL MAYOR DE SAN MARCOS (CUENTA INSTITUCIONAL)                                                                                                    |                                                                                                    | 9          |
|------------------|----------------------------------------------------------------------------------------------------|----------------------------------------------------------------------------------------------------|------------|
| # Panel          | Datos del Programa 53                                                                                                    | Miembros del comité de calidad                                                                                                    | 5.8<br>2 3 |
| 🕿 Programas      | Institución: UNIVERSIDAD NACIONAL MAYOR DE SAN MARCOS                                                                                                    | Nro Miembro Contacto Correo Electrónico                                                                                                    | Teléfon    |
| - Autocycliculus | Programa:     INGENIERÍA METALÚRGICA       Código CUI:     2003000010055                                                                                                    | VIDAL SIXTO ARAMBURU ARAMBURU<br>1 DNI: 08608364 si varamburur@unmsm.edu.pe<br>Cargo: Presidente o responsable                                     | 975095     |
|                  | Correo Electrónico:     varamburur@unmsm.edu.pe       Revisión:     Image: Transformation of the second second se | ANUEL PRUDENCIO CABALLERO CABALLERO<br><u>VI:</u> 09136425<br><u>Irgo:</u> Miembro o integrante                                                    | 999446     |
|                  | Tipo de Autoevaluación                                                                                                    | WALDO AUGUSTO GONZALES GONZALES <u>II:</u> 07204761 si ogonzalesr@unmsm.edu.pe <u>Irgo;</u> Miembro o integrante                                   | 990794     |
|                  | Tipo:     REPORTE DE AVANCE     Finalizar y envia       autoevaluación                                                                                                    | INIEL FLORENCIO LOVERA LOVERA         U: 06450640       Si         urgo: Miembro o integrante                                                      | 999275     |
|                  | Informe:       200300010055-AVA-000:       ¿Esta seguro de finalizar la autoevaluación y e         Nivel de avance promedio:       #7 - Avance de actividades       de avance del informe de autoevaluación                                                                                                    | nviar el reporte JGARDO JUAN TABUCHI TABUCHI<br>a la DEA? <u>IL</u> 07709134 <u>si etabuchim@unmsm.edu.pe</u><br><u>Irgo:</u> Miembro o integrante | 988152     |
|                  | Puntuoción: 230 Cancelar Si, finalizar                                                                                                    | CTOR AUGUSTO VEGA VEGA<br><u>II:</u> 09176396 si vvegag@unmsm.edu.pe<br><u>Cargo:</u> Miembro o integrante                                         | 996919     |
|                  | Fechas de la Autoevaluación     \$2       Fecha de inicio:     17/02/2020 10:57:43 (hace 22 minutos)                                                                                                    | NANDINI AVET HUARIPOMA HUARIPOMA<br>7 <u>DNI:</u> 09947698 <u>si</u> nhuaripomac@unmsm.edu.pe<br><u>Cargo:</u> Miembro o integrante                | 459797     |
|                  | Fecha de última actualización:       17/02/2020 10:57:51 (hace 22 minutos)         Fecha de cierre:       17/02/2020 10:57:51 (hace 22 minutos)                                                                                                    | EDINSON JARA JARA<br>8 <u>DNI:</u> 44206941 si edison.jara@unmsm.edu.pe<br><u>Cargo;</u> Miembro o integrante                                      | 921017     |
|                  |                                                                                                    | JORGE LUIS VENTOSILLA VENTOSILLA                                                                                                    |            |
|                  | Finalización v envío                                                                                                    | del reporte de avance                                                                                                    |            |

a la DEA

| 🏋 SAE ESU                                                                 | Bienvenido(a), UNIVERSIDAD SINEACE [PRUEBA]                                                                                                    |                                                                                                    |  |  |  |  |
|---------------------------------------------------------------------------|----------------------------------------------------------------------------------------------------|----------------------------------------------------------------------------------------------------|--|--|--|--|
| <ul> <li>Panel</li> <li>Programas</li> <li>Yr Autoevaluaciones</li> </ul> | Detalle de la Autoevaluación<br><pre></pre>                                                                                                    | 命 / AUTOEVALUACIONES / CUI: 1000500099001 / DETALLE DE LA AUTOEVALUACIONES / CUI: 1000500099001 / DETALLE DE LA AUTOEVALUACIONES / CUI: 1000500099001 / DETALLE DE LA AUTOEVALUACIONES / CUI: 1000500099001 / DETALLE DE LA AUTOEVALUACIONES / CUI: 1000500099001 / DETALLE DE LA AUTOEVALUACIONES / CUI: 1000500099001 / DETALLE DE LA AUTOEVALUACIONES / CUI: 1000500099001 / DETALLE DE LA AUTOEVALUACIONES / CUI: 1000500099001 / DETALLE DE LA AUTOEVALUACIONES / AUTOEVALUACIONES / CUI: 1000500099001 / DETALLE DE LA AUTOEVALUACIONES / AUTOEVALUACIONES / AUTOEVALUACIONE |  |  |  |  |
|                                                                           | Datos del Programa       Si         Institución:       UNIVERSIDAD SINEACE [PRUEBA]         Programa:       Programa 01         Estado de la         Código CUI:       1000500099001         Correo Electrónico:       apaya-oti06@sineace cob pe                                   | Miembros del comité de calidad       53         Nro       Miembro       Contacto       Correo Electrónico       Teléfono         Integrante 01 (P01) Apellido 01 Apellido 02       Integrante 01 (P01) Apellido 01 Apellido 02       si       rpoyo-oti06@sineace.gob.pe       123456789         Cargo: Presidente o Reponsable       si       rpoyo-oti06@sineace.gob.pe       123456789                                                                                                    |  |  |  |  |
|                                                                           | Revisión:       Revisión enviada.         Fecha:       12/08/2020 20:30:34 (hace 1 hora)         Estado:       Autoevaluación enviada a la DEA.         Enviado por:       UNIVERSIDAD SINEACE [PRUEBA] (sineace01)         Fecha de envío:       12/08/2020 20:30:34 (hace 1 hora) | Integrante 02 (P01) Apellido 02 Apellido 02<br>2 <u>DNI:</u> 10101011<br><u>Cargo:</u> Miembro o Integrante<br>*<br>Reportes – Gráficos – Archivos<br>de la Autoevaluación                                                                                                    |  |  |  |  |
|                                                                           | Tipo de Autoevaluación       SS         Tipo:       REPORTE DE AVANCE         Informe:       1000500099001-AVA-0002         Nivel de avance promedio:       #4 - Optimización                                                                                                    | Nota:<br>Cuando la autoevaluación es enviada a la DEA, se suma<br>los días correspondientes para presentación del siguiente<br>reporte de avance.                                                                                                    |  |  |  |  |

| 🏋 SAE ESU                                                                   | Bienvenido(a), UNIVERSIDAD SINEACE [PRUEBA]                                                                                                    | NAL                                                                                                    |                                                                                                    |                                                            |                                                                                                    |
|-----------------------------------------------------------------------------|----------------------------------------------------------------------------------------------------|----------------------------------------------------------------------------------------------------|----------------------------------------------------------------------------------------------------|------------------------------------------------------------|----------------------------------------------------------------------------------------------------|
| <ul> <li>✤ Panel</li> <li> Programas</li> <li>� Autoevaluaciones</li> </ul> | Informe<br>Fecha de cierre por rango:<br>dd/mm/aaaa dd/mm,                                                                                                    | ίααα                                                                                                    |                                                                                                    |                                                            |                                                                                                    |
|                                                                             | Q Buscar<br>Listado de Autoevaluaciones<br>Total: 3 / 1 Página                                                                                                    | Estado de<br>envi                                                                                                    | la Autoevaluación<br>ada a la DEA                                                                                                    |                                                            | ≥3<br>Primero « <u>1</u> » Último                                                                                                    |
|                                                                             | N°       Programa         PROGRAMA 01         1 <u>CUI</u> : 1000500099001         UNIVERSIDAD; UNIVERSIDAD SINEACE [PRUEBA]         REGIÓN: LIMA METROPOLITANA - LIMA - VILLA EL SALVADOF         PROGRAMA 01         2 <u>CUI</u> : 1000500099001         UNIVERSIDAD; UNIVERSIDAD SINEACE [PRUEBA] | Tipo         ^           1000500099001-AVA-0001         1000500099001-AVA-0001           1000500099001-AVA-0002         1000500099001-AVA-0002           TIPO:         REPORTE DE AVANCE | Fechas         01/03/2020 16:27:32           Fecha Cierre.:         01/03/2020 16:27:32           Fecha Cierre.:         01/03/2020 16:31:21           Fecha Inicio:         12/08/2020 16:24:03           Fecha Cierre.:         12/08/2020 20:00:34           Fecha Envior         12/08/2020 20:00:34 | Puntuación ~ Estado ~<br>41<br>CERRADO •<br>145<br>ENVIADO | Rev. Jefe Calidad ^ Rev. DEA ^ Actividades         PENDIENTE       PENDIENTE         PENDIENTE       Image: Comparison of the second second |
|                                                                             | REGION: LIMA METROPOLITANA - LIMA - VILLA EL SALVADOR         PROGRAMA 01         CUI: 1000500099001         UNIVERSIDAD SINEACE [PRUEBA]         REGIÓN: LIMA METROPOLITANA - LIMA - VILLA EL SALVADOR         Total: 3 / 1 Página                                                                   | 1000500099001-INT-0001<br><u>TIPO:</u> USO INTERNO                                                                                                    | Fecha Inicio: 12/08/2020 20:06:38<br>Fecha Cierre.: 12/08/2020 20:10:54                                                                                                    | 145 CERRADO                                                | ▲ PENDIENTE<br>● Lui<br>Primero « 1 » Último                                                                                                    |

| 🏋 SAE ESU            | Bienvenido(a), UNIVERSIDAD SINEACE [PRUEBA]                                                   |                                                                                               |
|----------------------|-----------------------------------------------------------------------------------------------|-----------------------------------------------------------------------------------------------|
| 🖶 Panel              | Programas                                                                                     | ហ៍ / PROGRAMAS                                                                                |
| 🞓 Programas          |                                                                                               | PDF CSV Excel                                                                                 |
| ণ্ট Autoevaluaciones | <b>Q</b> Búsqueda                                                                             | ▼ Filtros                                                                                     |
|                      | Institución                                                                                   | Región   Autoevaluciones                                                                      |
|                      | Programa                                                                                      | The Remover filtros                                                                           |
|                      | Código CUI                                                                                    | Nota:                                                                                         |
|                      | Fecha de registro por rango:                                                                  | Nota.                                                                                         |
|                      | dd/mm/aaaa                                                                                    | Cuando la autoevaluación es enviada a la DEA, se suma                                         |
|                      | Q Buscar                                                                                      | los días correspondientes para presentación del siguiente reporte de avance del Programa.     |
|                      | Reporte de programas registrados                                                              | 2<br>2<br>2<br>2<br>2<br>2<br>2<br>2<br>2<br>2<br>2<br>2<br>2<br>2<br>2<br>2<br>2<br>2<br>2   |
|                      | Total: 1/1 Página Siguiente                                                                   | de presentación del reporte de avance                                                         |
|                      | N° Institución ^ Programa ^ N° Autoevaluaciones ^                                             | Fecha de registro       Reporte de Avance       [Eecha Limite]       Estado       Actividades |
|                      | 1UNIVERSIDAD SINEACE [PRUEBA]<br>REGIÓN: LIMA METROPOLITANAPROGRAMA 01<br>CUI: 10005000990013 | 01/03/2020 12/08/2020 08/02/2021 179 dias                                                     |
|                      | Total: 1 / 1 Página                                                                           | Primero « 1 » Último                                                                          |

## Perfil de Cuenta Supervisor de Calidad

https://sae-esu.sineace.gob.pe/

#### Acceso al SAE – ESU

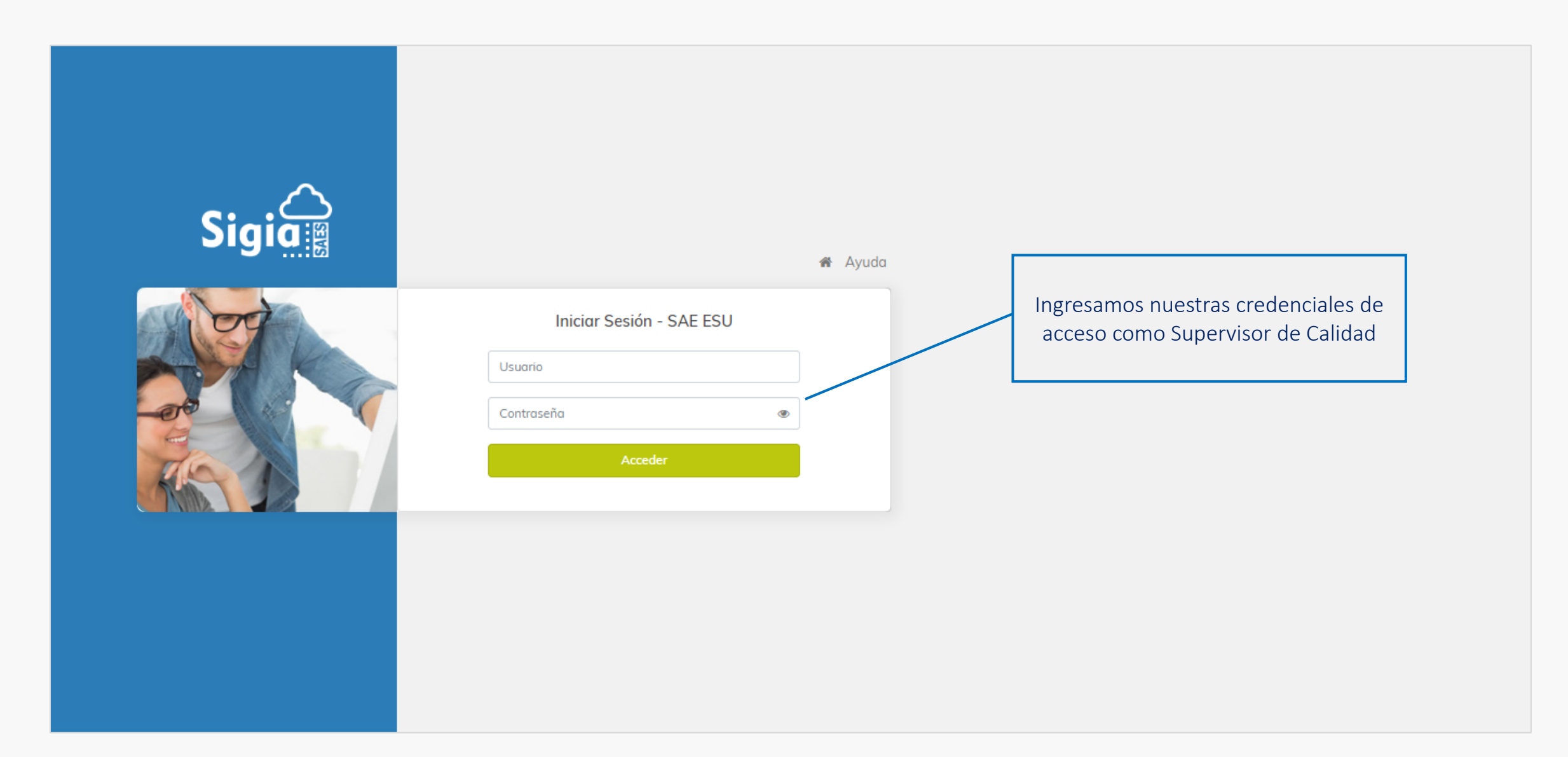

### Vista principal de una cuenta Supervisor de Calidad

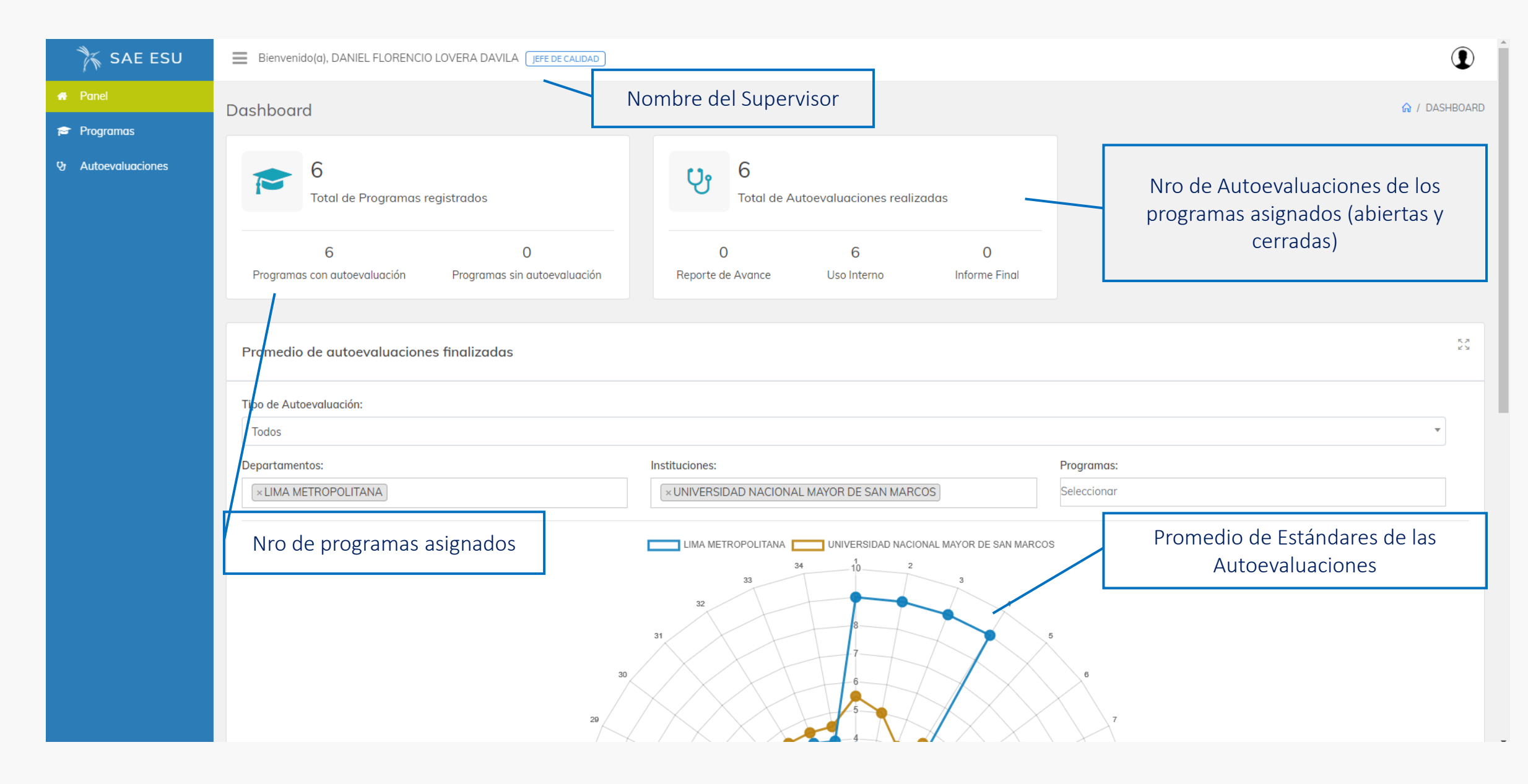

#### Reporte de Programas asignados a un Supervisor de Calidad

| 🏋 SAE ESU            | Bienvenido(a), DANIEL FLORENCIO LOVERA DAVILA                                   | DE CALIDAD                                          |                           |                          |                        |                 |             | 1                                             |
|----------------------|---------------------------------------------------------------------------------|-----------------------------------------------------|---------------------------|--------------------------|------------------------|-----------------|-------------|-----------------------------------------------|
| # Panel<br>Programas | Programas                                                                       |                                                     |                           | Desc                     | cargar reportes        |                 |             | ଜ / PROGRAMAS                                 |
| ণ্ড Autoevaluaciones | Q Búsqueda     Filtros o       Institución     Programa                         | le búsqueda                                         |                           | ▼ Filtros<br>Región      |                        | Autoevaluci     | PDF ☐ CSV   | a Excel<br>a Imprimir<br>✓<br>Remover filtros |
|                      | Código CUI<br>Fecha de registro por rango:                                      |                                                     |                           |                          |                        | Autoevalua      | aciones del | Programa                                      |
|                      | dd/mm/aaaa                                                                      | dd/mm/aaaa                                          |                           |                          | Información            | del Program     | ma          |                                               |
|                      | Reporte de programas registrados                                                | Días r                                              | estantes/exce             | edidos                   |                        |                 |             | К.Я<br>К У                                    |
|                      | Total: 6 / 1 Página                                                             | de                                                  | e la fecha limi           | te                       |                        |                 | Primero «   | 1 » Último                                    |
|                      | N° Institución ^                                                                | Programa 🔨                                          | N° Autoevaluaciones \land | Fecha de registro \wedge | Reporte de Avance 🔨 [F | Fecha Limite] 🔺 | Estado 🔨    | Actividades                                   |
|                      | 1 UNIVERSIDAD NACIONAL MAYOR DE SAN MARCOS<br><u>REGIÓN:</u> LIMA METROPOLITANA | INGENIERÍA METALÚRGICA<br><u>CUI:</u> 2003000010055 | 1                         | 28/03/2019               | 2                      | 7/05/2019       | 443 dias    | <b>* v</b>                                    |
|                      | 2 UNIVERSIDAD NACIONAL MAYOR DE SAN MARCOS<br><u>REGIÓN:</u> LIMA METROPOLITANA | INGENIERÍA AMBIENTAL<br><u>CUI:</u> 2003000010195   | 1                         | 28/03/2019               | 2                      | 7/05/2019       | 443 dias    | ۲. Ca                                         |
|                      | 3 UNIVERSIDAD NACIONAL MAYOR DE SAN MARCOS<br><u>REGIÓN:</u> LIMA METROPOLITANA | INGENIERÍA DE MINAS<br><u>CUI:</u> 2003000010196    | 1                         | 28/03/2019               | 2                      | 7/05/2019       | 443 dias    | ۲. Ca                                         |
|                      | 4 UNIVERSIDAD NACIONAL MAYOR DE SAN MARCOS<br><u>REGIÓN:</u> LIMA METROPOLITANA | INGENIERÍA GEOLÓGICA<br><u>CUI:</u> 2003000010032   | 1                         | 14/05/2019               | 1                      | 3/07/2019       | 396 dias    | Star Cy                                       |
|                      |                                                                                 |                                                     |                           |                          |                        |                 |             |                                               |

#### Información de un Programa

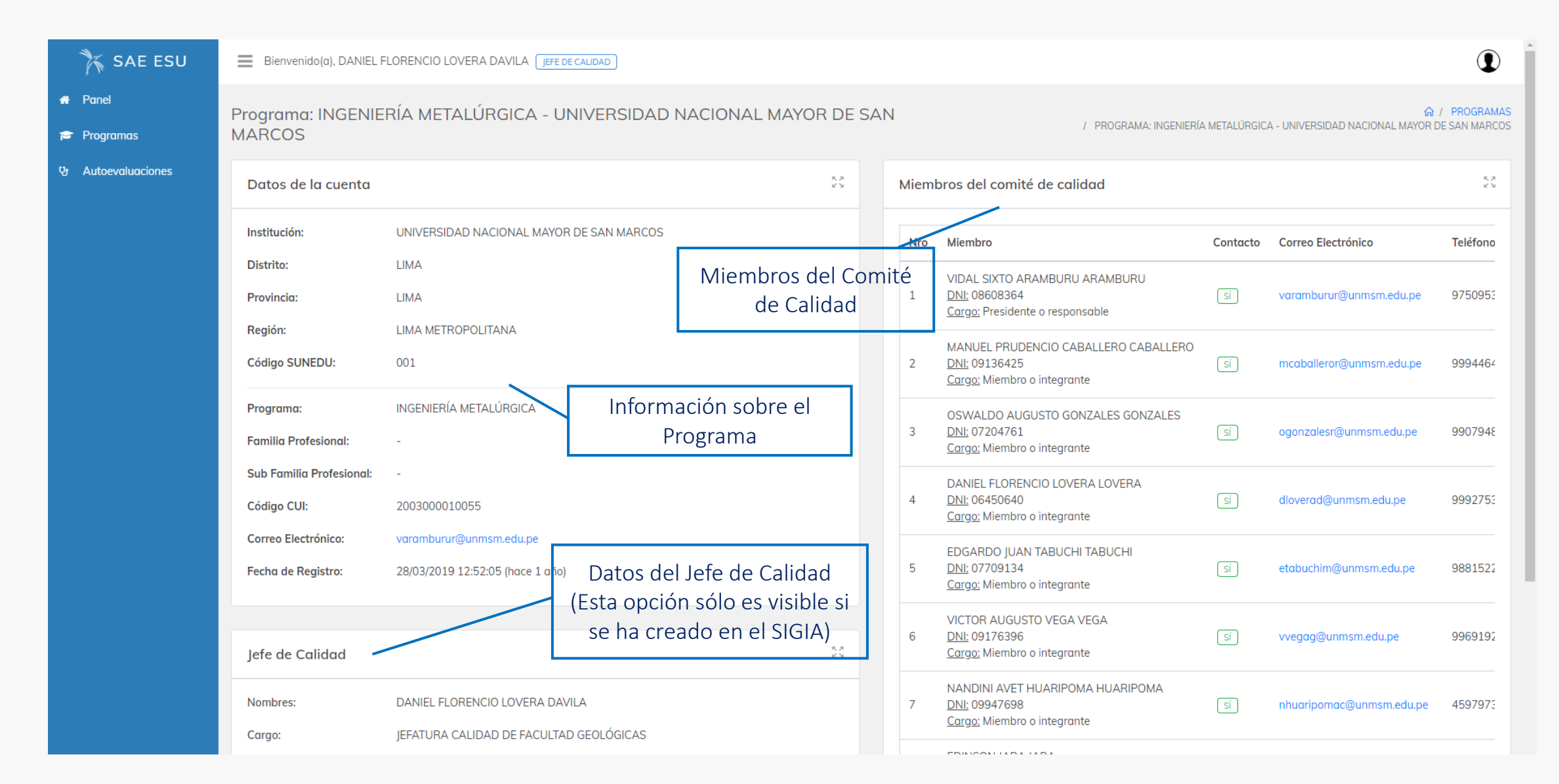

#### Reporte de las Autoevaluaciones de los Programas asignados

| 🏋 SAE ESU            | Bienvenido(a), DANIEL FLORENCIO LOVERA DAVILA JEFE DE CALIDAD                                                                                                    |                                                    |                                                                        |                            |                                                   |  |  |  |  |
|----------------------|----------------------------------------------------------------------------------------------------|----------------------------------------------------|------------------------------------------------------------------------|----------------------------|---------------------------------------------------|--|--|--|--|
| 🖷 Panel              | Autoevaluaciones                                                                                                    |                                                    |                                                                        |                            | AUTOEVALUACIONES                                  |  |  |  |  |
| ণ্ড Autoevaluaciones | Filtros de b                                                                                                    | úsqueda                                            |                                                                        |                            | ▲ PDF 🖹 CSV 📑 Excel 🖨 Imprimir                    |  |  |  |  |
|                      | <b>Q</b> Búsqueda                                                                                                    |                                                    | ▼ Filtros                                                              |                            |                                                   |  |  |  |  |
|                      | Institución                                                                                                    |                                                    | Estado                                                                 | •                          | Tipo 👻                                            |  |  |  |  |
|                      | Programa                                                                                                    |                                                    | Rev. DEA                                                               | ~                          | Rev. Jefe Calidad 🗸                               |  |  |  |  |
|                      | Código CUI                                                                                                    |                                                    |                                                                        | a Remover filtros          |                                                   |  |  |  |  |
|                      | Informe                                                                                                    |                                                    |                                                                        |                            |                                                   |  |  |  |  |
|                      | Fecha de cierre por rango:       dd/mm/aaaa       dd/mm/aaaa                                                                                                    |                                                    |                                                                        |                            |                                                   |  |  |  |  |
|                      |                                                                                                    |                                                    |                                                                        |                            |                                                   |  |  |  |  |
|                      | Q Buscor<br>Listado                                                                                                    | de Autoevaluac                                     | iones                                                                  |                            |                                                   |  |  |  |  |
|                      | Listado de Autoevaluaciones                                                                                                    |                                                    |                                                                        |                            | 5.7<br>2 3                                        |  |  |  |  |
|                      | Total: 6 / 1 Página                                                                                                    |                                                    |                                                                        |                            | Primero « <mark>1</mark> » Último                 |  |  |  |  |
|                      | N° Programa ^                                                                                                    | Tipo 🔨                                             | Fechas 🔿                                                               | Puntuación ^ Estado ^ Re   | ev. Jefe Calidad \land Rev. DEA \land Actividades |  |  |  |  |
|                      | INGENIERÍA AMBIENTAL<br><u>CUI:</u> 2003000010195<br><u>UNIVERSIDAD:</u> UNIVERSIDAD NACIONAL MAYOR DE SAN MARCOS<br><u>REGIÓN:</u> LIMA METROPOLITANA - LIMA - LIMA | 2003000010195-INT-0001<br><u>TIPO:</u> USO INTERNO | Fecha Inicio: 15/05/2019 00:00:00<br>Fecha Actua.: 11/03/2020 16:27:14 | 31 ACTIVO                  |                                                   |  |  |  |  |
|                      | INGENIERÍA DE MINAS<br><u>CUI:</u> 2003000010196<br><u>UNIVERSIDAD:</u> UNIVERSIDAD NACIONAL MAYOR DE SAN MARCOS<br><u>REGIÓN:</u> LIMA METROPOLITANA - LIMA - LIMA  | 200300010196-INT-0001<br><u>TIPO:</u> USO INTERNO  | Fecha Inicio: 15/05/2019 00:00:00<br>Fecha Actua: 11/03/2020 10:21:29  | 102 ACTIVO<br>Ver Autoeval |                                                   |  |  |  |  |

#### Detalle de la Autoevaluación

| 🏋 SAE ESU                              | Bienvenido(a), DANIEL FLORENCIO LOVERA DAVILA JEFE DE CALIDAD                                                    |            |   |      |                                                                                           |                        |                                      |                |
|----------------------------------------|----------------------------------------------------------------------------------------------------|------------|---|------|-------------------------------------------------------------------------------------------|------------------------|--------------------------------------|----------------|
| Panel<br>Programas<br>Autoevaluaciones | Detalle de la Autoevaluación<br>< Regresar                                                                       |            |   |      |                                                                                           | û / AUTOEVALUACIONES / | CUI: 2003000010195 / DETALLE DE LA / | AUTOEVALUACIÓN |
|                                        | Datos del Programa                                                                                               | 5.7<br>2 3 |   | Miem | pros del comité de calido                                                                 | ad                     |                                      | 代 月<br>ビ 3     |
|                                        | Institución: UNIVERSIDAD NACIONAL MAYOR DE SAN MARCOS<br>Programa: INGENIERÍA AMBIENTAL                          |            |   | Nro  | Miembro                                                                                   | Contact                | o Correo Electrónico                 | Teléfono       |
|                                        | Código CUI: 200300010195<br>Correo Electrónico: cdelvallej@unmsm.edu.pe                                          |            |   | 1    | CARLOS DEL VALLE DEL VAL<br><u>DNI:</u> 10266187<br><u>Cargo:</u> Presidente o responsa   | LLE (si)               | cdelvallej@unmsm.edu.pe              | 99663549:      |
|                                        |                                                                                                    |            |   | 2    | SILVIA DEL PILAR IGLESIAS I<br><u>DNI:</u> 06018064<br><u>Cargo:</u> Miembro o integrante | IGLESIAS si            | sigesiasl@unmsm.edu.pe               | 993560278      |
|                                        | Tipo de Autoevaluación                                                                                           | 5.2<br>2 3 |   | 3    | CARLOS FRANCISCO CABRE<br><u>DNI:</u> 17402784<br>Carao: Miembro o integrante             | ERA CABRERA            | ccabrerac@unmsm.edu.pe               | 945509179      |
|                                        | Tipo:     USO INTERNO       Informe:     2003000010195-INT-0001                                                  |            |   | 4    | DANNY RENATO AGUILAR A<br><u>DNI:</u> 75614405<br><u>Cargo:</u> Miembro o integrante      | AGUILAR                | danny.aguilar1@unmsm.edu.pe          | 945547441      |
|                                        | Puntuación: 31                                                                                                   |            |   | 5    | MARISOL QUIROZ QUIROZ<br><u>DNI:</u> 07617319<br><u>Cargo:</u> Miembro o integrante       | si                     | marisol.quirozs@unmsm.edu.pe         | 936350484      |
|                                        | Fechas de la Autoevaluación                                                                                      | к х<br>К Х | 4 |      |                                                                                           |                        |                                      | ,              |
|                                        | Fecha de inicio:15/05/2019 00:00:00 (hace 1 año)Fecha de última actualización:11/03/2020 16:27:14 (hace 5 meses) |            |   |      |                                                                                           | Reporte:<br>Aut        | s – Gráficos de la<br>oevaluación    |                |

| 🏋 SAE ESU          | ■ Bienvenido(ɑ), DANIEL FLORENCIO LOVERA DAVILA [JEFE DE CALIDAD]                                                                                                    | Escala de Avance                                                                                              |  |  |  |  |  |  |  |
|--------------------|----------------------------------------------------------------------------------------------------|----------------------------------------------------------------------------------------------------|--|--|--|--|--|--|--|
| 🖶 Panel            | GESTIÓN ESTRATÉGICA                                                                                                    |                                                                                                    |  |  |  |  |  |  |  |
| 🞓 Programas        | 1. PLANIFICACIÓN DEL PROGRAMA DE ESTUDIOS                                                                                                    |                                                                                                    |  |  |  |  |  |  |  |
| & Autoevaluaciones | Los propósitos institucionales y el entorno social, cultural, científico y tecnológico, tanto nacional como global, orientan los propósitos del programa de estudios y son revisados y/o actualizados periódicamente mediante procesos participativos. El programa de estudios gestiona los recursos necesarios para el cumplimiento de dichos propósitos.                                                                                                    |                                                                                                    |  |  |  |  |  |  |  |
|                    | 1.Propósitos articulados Escala de avance                                                                                                    |                                                                                                    |  |  |  |  |  |  |  |
|                    | Los propósitos del programa de estudios están definidos, alineados con la misión y visión institucional y han sido construidos #2 - Contextualización #2 - Contextualización                                                                                                    | Comentario del Estándar # 1                                                                                   |  |  |  |  |  |  |  |
|                    | Contextualización del estándar Estándar                                                                                                    |                                                                                                    |  |  |  |  |  |  |  |
|                    | <ul> <li>El programa de Ingeniería Ambiental está alineado con la misión y visión de la UNMSM, con los propósitos institucionales y con el modelo educativo San marcos.</li> <li>El propósito de brindar una formación adecuada y de calidad a los alumnos se basa entre otras cosas en el Art. 5 del Código de Ética del Colegio de Ingenieros del Perú, que menciona que los ingenieros están al servicio de la sociedad, por consiguiente tienen la obligación de contribuir al bienestar humano, dando importancia primordial a la seguridad y adecuada utilización de los recursos en el desempeño de sus tareas profesionales, mismos propósitos del modelo educativo san marcos.</li> </ul> | No se puede dar una retroalimentación a la<br>Autoevaluación puesto que aún no ha sido cerrada.<br>Comentario |  |  |  |  |  |  |  |
|                    | Identificación de brechas                                                                                                    |                                                                                                    |  |  |  |  |  |  |  |
|                    | Aporte de los grupos de interés como el estado a través del ministerio del ambiente, las consultoras ambientales y empresas privadas realacionadas al tema ambiental.                                                                                                    | retroalimentación de la                                                                                       |  |  |  |  |  |  |  |
|                    | Actividades                                                                                                    | revisión                                                                                                    |  |  |  |  |  |  |  |
|                    | Elaboración de las encuestas a aplicar a los grupos de interés.                                                                                                    |                                                                                                    |  |  |  |  |  |  |  |
|                    | Convocar a talleres y encuestas de los grupos de interés                                                                                                    | +                                                                                                    |  |  |  |  |  |  |  |
|                    | Vinculación con otros estándares                                                                                                    | Nota:<br>El comentario/retroalimentación<br>sólo se puede dar siempre y                                       |  |  |  |  |  |  |  |
|                    | Se vincula con el estándar de 2, que tiene que ver con los grupos de interés                                                                                                    |                                                                                                    |  |  |  |  |  |  |  |
|                    | Avances Anexos                                                                                                    | sido finalizada                                                                                               |  |  |  |  |  |  |  |
|                    |                                                                                                    |                                                                                                    |  |  |  |  |  |  |  |

# **SIGIA SAE ESU**

Oficina de Tecnologías de la Información y Comunicaciones (OTIC)

SINEACE - Av. República de Panamá N° 3659-3663, San Isidro, Lima - Perú. Central (01) 6371122